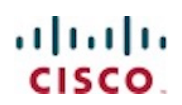

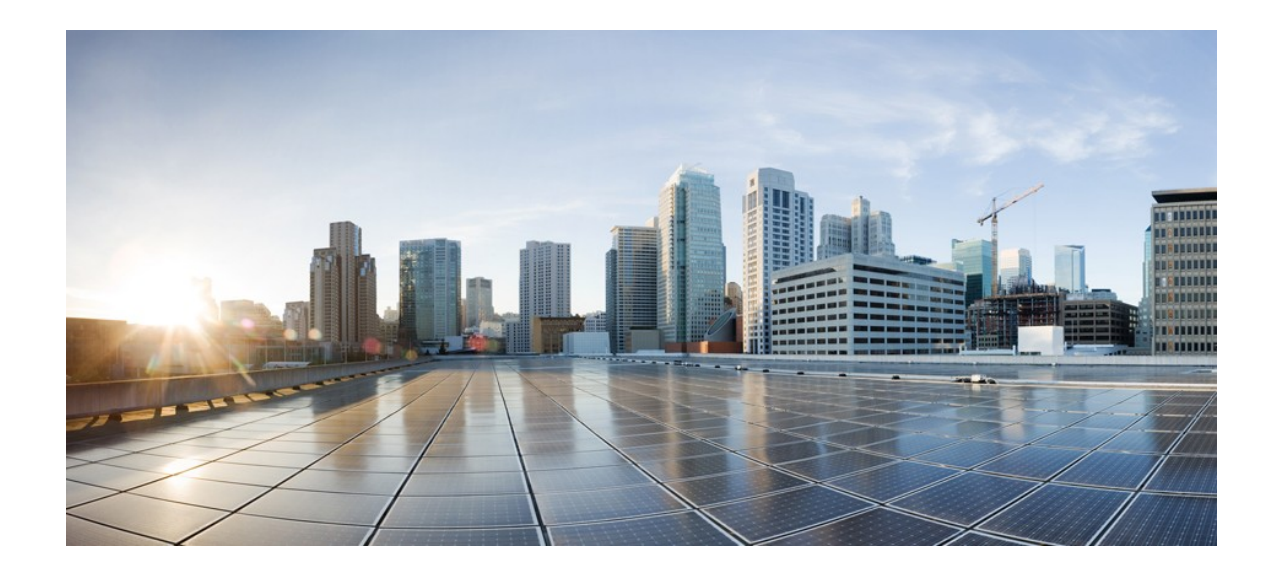

初版発行日: 2021 年 7 月 31 日

Cisco Systems, Inc. www.cisco.com

はじめに

# 目次

| はじめに5                                                                    |
|--------------------------------------------------------------------------|
| 概要5                                                                      |
| 機能の説明と機能の動作5                                                             |
| サポートされるプラットフォーム6                                                         |
| SSO の前提条件6                                                               |
| Cisco Catalyst C9800-40-K9 および C9800-80-K9 ワイヤレスコントローラの SSO6             |
| C9800-L、C9800-40 および C9800-80 ワイヤレスコントローラ HA SSO の物理的な接続性8               |
| SSO に RJ-45 RP ポートを使用する C9800-L ワイヤレスコントローラの接続8                          |
| SSO に RJ-45 RP ポートを使用する C9800-40 および 9800-80 ワイヤレスコントローラの<br>接続8         |
| SSO に SFP ギガビット RP ポートを使用する C9800-40 および 9800-80<br>ワイヤレスコントローラの接続9      |
| 上流側スイッチへの C9800 ワイヤレスコントローラ HA ペアの接続                                     |
| オプション 1:バックツーバック接続 RP を使用する単一の VSS スイッチ<br>(またはスタック、VSL ペア、モジュラスイッチ)10   |
| オプション 2:アップストリーム経由 の RP を使用する単一の VSS スイッチ<br>(またはスタック、VSL ペア、モジュラスイッチ)10 |
| オプション 3:HSRP を使用するデュアル分散スイッチ11                                           |
| 上流側スイッチへの C9800 ワイヤレスコントローラ HA ペアの接続(リリース 17.1<br>以降)1                   |
| ESXi、KVM、Hyper-V で実行する Cisco Catalyst C9800-CL での SSO                    |
| GUI を使用した高可用性 SSO の設定13                                                  |
| CLI を使用した高可用性 SSO の設定14                                                  |
| <i>モビリティ</i> MAC14                                                       |
| アクティブおよびスタンバイの選出プロセス15                                                   |
| HA SSO ペア構成の状態遷移16                                                       |
| HA ペアのモニタリング18                                                           |
| CLI からの HA ペアのモニタリング20                                                   |
| 冗長状態の確認21                                                                |
| スタンバイ ワイヤレスコントローラ コンソールへのアクセス23                                          |
| <i>スイッチオーバー機能</i>                                                        |

#### はじめに

| プロセス障害によるスイッチオーバー                                               | 24 |
|-----------------------------------------------------------------|----|
| 電源障害によるスイッチオーバー                                                 | 24 |
| 手動スイッチオーバー                                                      | 25 |
| フェールオーバー プロセス                                                   | 25 |
| アクティブ ワイヤレスコントローラ                                               | 25 |
| スタンバイ ワイヤレスコントローラ                                               | 25 |
| AP とクライアント SSO の状態同期の確認                                         | 26 |
| SSO フェールオーバー時間のメトリック                                            | 27 |
| リダンダンシー マネジメント インターフェイス                                         | 27 |
| WebUI を使用したリダンダンシー マネジメント インターフェイスの構成                           | 27 |
| プログラムによる RMI IP の設定                                             |    |
| RMI IPv4 を使用したデュアルスタックのサポート                                     | 29 |
| RMI IPv6 を使用したデュアルスタックのサポート                                     | 29 |
| ピアタイムアウトの設定                                                     |    |
| CLI を使用したリダンダンシー マネジメント インターフェイスの構成                             |    |
| RMI と RP 構成の確認                                                  |    |
| RMI と RP ペアリングの組み合わせ                                            |    |
| アップグレードと以前の HA 構成を使用しない HA ペアリング<br>オでにペアリングさねているコントローラのアップグレード |    |
| ダウングレード                                                         |    |
| デフォルト ゲートウェイ チェック                                               |    |
| ゲートウェイ障害検出間隔の設定                                                 |    |
| デフォルト ゲートウェイ チェックの WebUI 設定                                     |    |
| デフォルト ゲートウェイ チェックの CLI 設定                                       |    |
| システムおよびネットワークの障害処理                                              |    |
| HA ペアリング解除動作                                                    |    |
| SSO ペアでの LACP、PAGP サポート                                         |    |
| サポートされる LACP、PAGP トポロジ                                          |    |
| マルチシャーシリンク集約グループ                                                |    |
| サポートされるマルチシャーシ LAG トポロジ                                         |    |
| サポート対象プラットフォーム:                                                 |    |
| サポートされる LAG ポートのグループ化                                           |    |

はじめに

| 分割リンクを使用して VSS ペアに接続する HA SSO ペアの LAG 設定例  | 47 |
|--------------------------------------------|----|
| ワイヤレスコントローラの設定                             |    |
| VSS の設定                                    | 51 |
| HA セットアップでのコントローラの置き換え                     | 54 |
| SSO ハイブリッド導入による N+1                        | 54 |
| RMI を使用したスタンバイのモニタリング                      | 55 |
| スタンバイモニタリング CLI                            | 55 |
| スタンバイ モニタリング プログラム インターフェイス                | 57 |
| RMI IPv4 への SSH 接続を使用してスタンバイコントローラをモニタする手順 | 57 |
| RESTCONF を使用するスタンバイモニタリングのコマンド             | 59 |
| リリース 17.5 のスタンバイモニタリング                     | 59 |
| SNMP を使用したアクティブを通したスタンバイコントローラのインターフェイス    |    |
| ステータス                                      | 68 |

はじめに

## はじめに

高可用性は、稼働中のネットワークのダウンタイムを最小限に抑えるためのワイヤレスコントローラの要件でした。このドキュメントでは、アクセス ポイントおよびクライアントのステートフル スイッチオーバー (AP およびクライアント SSO) のサポートに関連する Catalyst 9800 ワイヤレスコントローラの操作と設定の理論について説明します。Catalyst 9800 ワイヤレスコントローラは小規模から大規模まで、さまざまな拡張性の目標を持つ複数のプラットフォームで稼働可能な次世代のワイヤレスコントローラです。Catalyst 9800 ワイヤレスコントローラ (C9800-L、C9800-40、C9800-80 および C9800-CL) の物理アプライアンスおよび仮想クラウドプラットフォームで AP とクライアント SSO がサポートされています。基盤となっている SSO 機能は、セットアップ プロセスでの違いはいくつかあるものの、すべてのプラットフォームで同じです。

#### 概要

ワイヤレスコントローラでの高可用性 SSO 機能は、アクセス ポイントがアクティブ ワイヤレスコントローラ との CAPWAP トンネルを確立し、アクティブ ワイヤレスコントローラが AP のミラー コピーとクライアン ト データベースをスタンバイ ワイヤレスコントローラと共有できるようにします。AP が [Discovery] 状態に なることはなく、クライアントはアクティブ ワイヤレスコントローラに障害が発生した場合も切断されず、ス タンバイ コントローラがアクティブ ワイヤレスコントローラとしてネットワークを引き継ぎます。AP とアク ティブ状態のワイヤレスコントローラ間では一度に 1 つの CAPWAP トンネルのみが維持されます。

リリース 16.10 では、フル アクセス ポイントとクライアントのステートフル スイッチ オーバーがサポート されています。クライアント SSO がサポートされるのは、すでに認証および DHCP フェーズが完了し、トラ フィックの送信を始めたクライアントです。SSO クライアントによって、ワイヤレスコントローラにクライア ントが関連付けられたときか、またはクライアントのパラメータが変更されたときに、クライアント情報はスタ ンバイ ワイヤレスコントローラに同期します。完全に認証済みのクライアント (実行状態のクライアントな ど) はスタンバイへと同期され、スイッチオーバー時のクライアントの再関連付けが回避されます。これにより クライアントと AP のフェールオーバーはシームレスになり、クライアント サービスのダウンタイム ゼロと SSID の停止ゼロが実現します。Catalyst 9800 ワイヤレスコントローラへの AP およびクライアントの SSO サポートの追加は、プライマリ サイトでのボックス フェールオーバー、ネットワーク フェールオーバー、ま たは停電により発生する可能性がある障害状態によってワイヤレス ネットワークの大規模なダウンタイムを削 減することが全体目標となっています。

# 機能の説明と機能の動作

コントロール プレーン アクティビティはすべて、アクティブ ユニットとスタンバイ ユニット間で一元管理さ れ、同期されます。アクティブ コントローラが、すべての制御と管理通信を一元管理します。ネットワーク制 御データのトラフィックは、スタンバイ ユニットからアクティブ ユニットに透過的に切り替えられ、一元処理 されます。

ー括設定や増分設定は 2 つのコントローラ間で実行時に同期され、両方のコントローラが管理インターフェイ ス上で同じ IP アドレスを共有します。実行状態のアクセス ポイントの CAPWAP 状態も、アクティブ ワイ ヤレスコントローラからホットスタンバイ ワイヤレスコントローラに同期されるため、アクティブ ワイヤレス コントローラに障害が発生したときにアクセス ポイントをステートフルに切り替えることができます。アク ティブ ワイヤレスコントローラに障害が発生した場合に AP が [Discovery] 状態になることはなく、スタンバ イ ワイヤレスコントローラがアクティブ ワイヤレスコントローラを引き継いでネットワークにサービスを提供 します。

#### サポートされるプラットフォーム

2 つのユニットは、専用の RP ポート (物理的な銅線ポートまたは光ファイバポート) または VM の仮想イン ターフェイスを介してピア接続を形成します。アクティブ/スタンバイはブート時に、最も高い優先順位 (優先 順位の範囲は 1 ~ 2) または優先順位が同じ場合、最も小さい MAC に基づいて選択されます。デフォルトで は、C9800 の プライオリティは 1 です。HA ペアが形成されると、すべての構成と AP およびクライアント のデータベースがアクティブとスタンバイの間で同期されます。アクティブの構成は、自動的にスタンバイに同 期されます。スタンバイは、RP リンク上のキープアライブを介してアクティブを継続的にモニタしています。 アクティブが使用できなくなると、スタンバイがアクティブのロールを担います。これは、スタンバイがワイヤ レス管理 IP アドレスを取得することを伝える Gratuitous ARP メッセージアドバタイジングをネットワークに 送信することによって実行されます。すべての構成とデータベースがすでに同期されているため、サービスを中 断することなくスタンバイが引き継ぐことができます。

SSO にはプリエンプト機能はありません。つまり、以前アクティブだったワイヤレスコントローラが動作を再 開しても、アクティブ ワイヤレスコントローラのロールを取り戻すことはありません。ただし、その状態を現 在アクティブ ワイヤレスコントローラとネゴシエートし、ホットスタンバイ状態に移行します。

# サポートされるプラットフォーム

- Cisco Catalyst C9800-40 ワイヤレスコントローラ
- Cisco Catalyst C9800-80 ワイヤレスコントローラ
- Cisco Catalyst C9800-CL ワイヤレスコントローラ
- Cisco Catalyst C9800-L ワイヤレスコントローラ

# SSO の前提条件

- ■HA ペアは同じフォームファクタの 2 つのワイヤレスコントローラ間でのみ形成できます。
- 9800-LC と 9800-LF の間の HA は形成できません。
- 銅線 RP とファイバ RP 間の HA は形成できません。
- HA ペアを形成するには、両方のコントローラが同じソフトウェアバージョンを実行している必要があり ます。
- 最大 RP リンク遅延 = 80 ms RTT、最小帯域幅 = 60 Mbps、最小 MTU = 1500

# Cisco Catalyst C9800-40-K9 および C9800-80-K9 ワイヤ レスコントローラの SSO

Cisco C9800-40-K9 ワイヤレスコントローラは拡張可能な高性能のワイヤレスコントローラであり、最大 2,000 アクセス ポイント、32,000 クライアントまで拡張できます。コントローラには 4 つの 10G データ ポートがあり、スループットは 40G です。

Cisco Catalyst C9800-40-K9 および C9800-80-K9 ワイヤレスコントローラの SSO

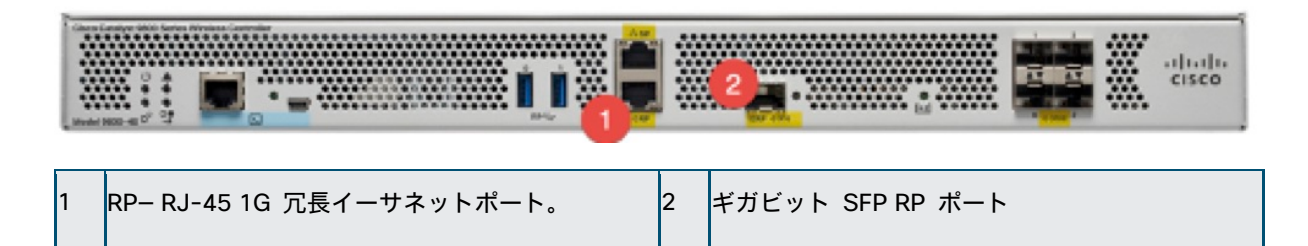

Cisco C9800-80-K9 ワイヤレスコントローラは、ラックユニットの空間を 2 つ占有し、着脱可能なモジュー ルスロットと 8 つの組み込み 10GE/1GE インターフェイスをサポートする 100G ワイヤレスコントローラ です。

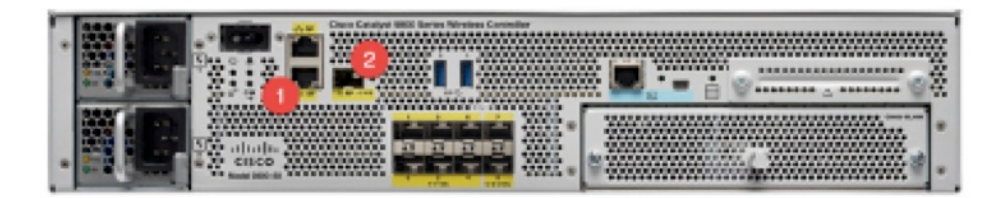

1 RP-RJ-45 1G 冗長イーサネットポート。

```
ギガビット SFP RP ポート
```

上の図に示すように、C9800-40-K9 ワイヤレスコントローラと C9800-80-K9 ワイヤレスコントローラの両 方に 2 つの RP ポートが備わっています。

2

■ RJ-45 イーサネット冗長ポート

■ SFP ギガビット冗長ポート

両方の冗長ポートが接続されている場合は、次のようになります。

■両方の冗長ポートが同時に接続されている場合は、SFP ギガビット イーサネット ポートが優先されます。

■ RJ-45 ポートと SFP ギガビット RP ポート間では HA はサポートされません。

■ RP ポートでは、シスコのサポート対象の SFP (GLC-LH-SMD と GLC-SX-MMD) のみがサポートされて います。

■ 10G SFP-10G-SR は RP ポートではサポートされません。

■ RJ-45 経由で HA リンクが動作している場合、HA ポート上の SFP 間にリンクがない場合でも、それらを 挿入しないでください。物理レベルの検出であるため SFP が優先され、HA がダウンする原因となります。

C9800-L、C9800-40 および C9800-80 ワイヤレスコントローラ HA SSO の物理的な接続性

# C9800-L、C9800-40 および C9800-80 ワイヤレスコント ローラ HA SSO の物理的な接続性

HA ペアには常にアクティブ コントローラ 1 台と、スタンバイ コントローラ 1 台が必要です。アクティブ コントローラが使用できなくなると、スタンバイがアクティブのロールを担います。アクティブ ワイヤレスコ ントローラはワイヤレス情報のすべてを作成、更新し、その情報を常にスタンバイ コントローラと同期しま す。アクティブ ワイヤレスコントローラに障害が発生すると、スタンバイ ワイヤレスコントローラがアクティ ブ ワイヤレスコントローラのロールを担い、HA ペアの動作を維持します。アクセス ポイントとクライアント は、アクティブからスタンバイへのスイッチオーバーのときも接続を維持し続けます。

### SSO に RJ-45 RP ポートを使用する C9800-L ワイヤレスコント

#### ローラの接続

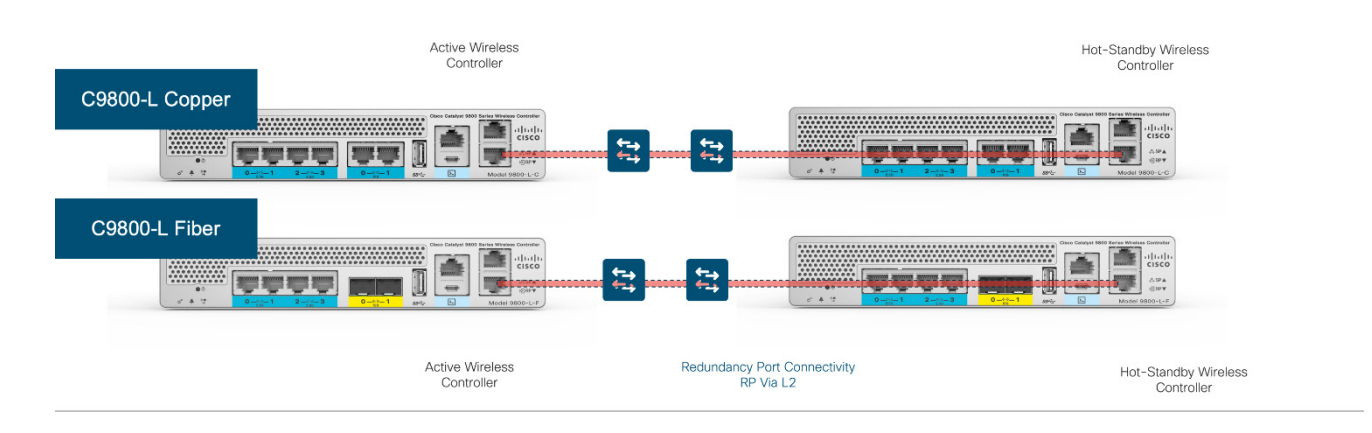

# SSO に RJ-45 RP ポートを使用する C9800-40 および 9800-80 ワ イヤレスコントローラの接続

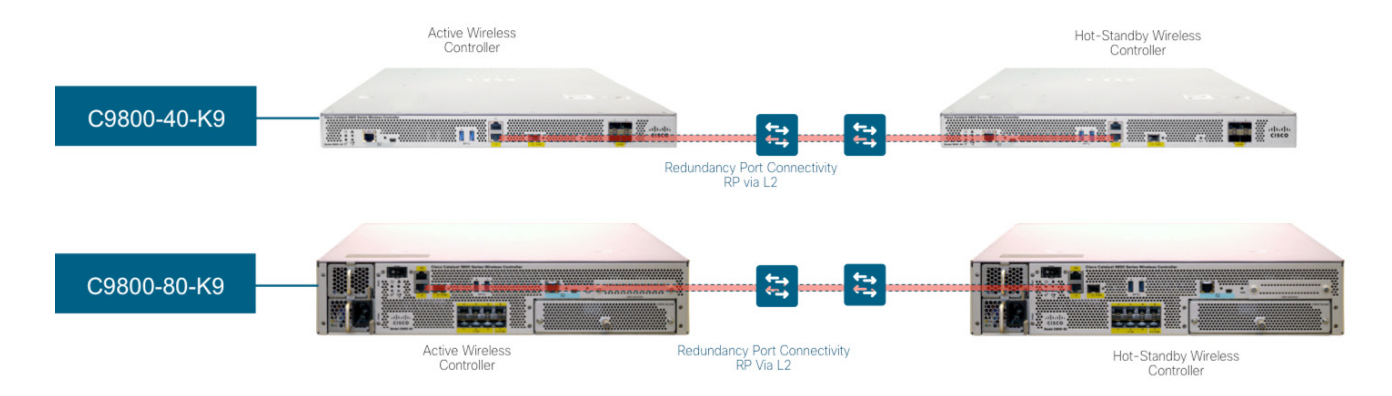

C9800-L、C9800-40 および C9800-80 ワイヤレスコントローラ HA SSO の物理的な接続性

# SSO に SFP ギガビット RP ポートを使用する C9800-40 および 9800-80 ワイヤレスコントローラの接続

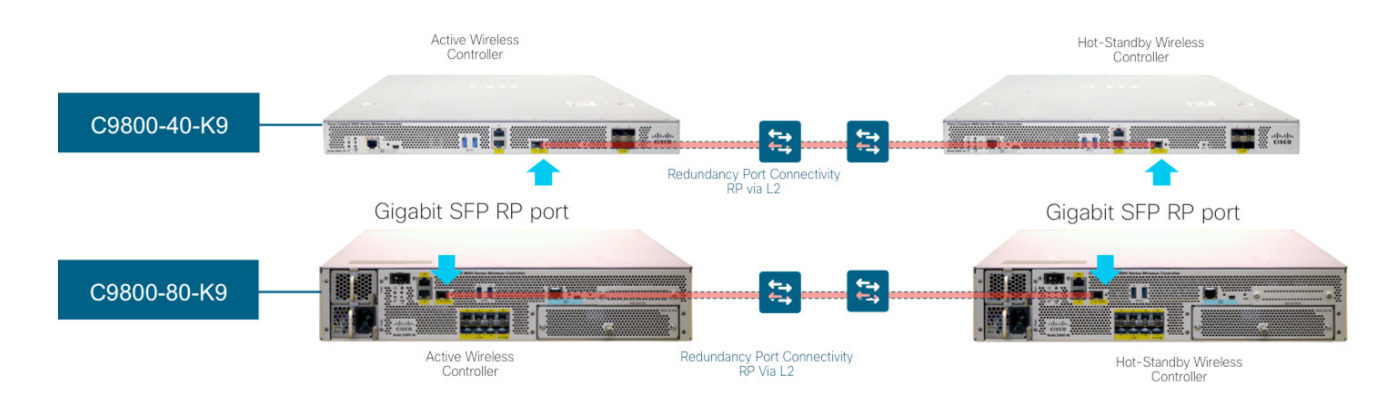

上流側スイッチへの C9800 ワイヤレスコントローラ HA ペアの接続

17.1 よりも前は、ネットワークへのアップストリーム接続に関して次のトポロジがサポートされていました。

- 1. 分割リンクとバックツーバック接続の RP を使用してアップストリーム VSS ペアに接続された SSO ペア。
- ゲートウェイダウンのシナリオを検出するために、スイッチのアップストリームセット経由接続の RP を使用してアップストリーム VSS ペアに接続された SSO ペア。
- 3. ゲートウェイダウンのシナリオを検出するために、アップストリーム HSRP アクティブ/スタンバ イおよびスイッチのアップストリームセット経由接続の RP に接続された SSO ペア。

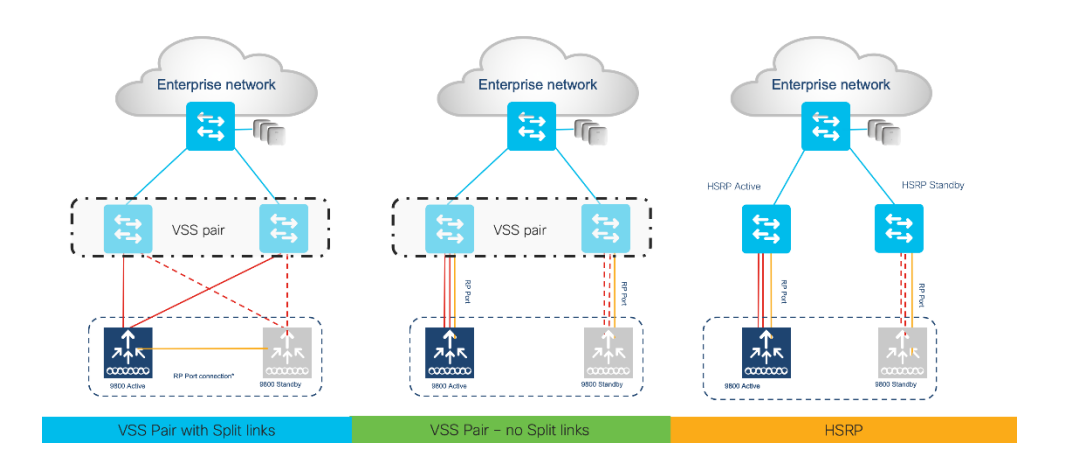

C9800-L、C9800-40 および C9800-80 ワイヤレスコントローラ HA SSO の物理的な接続性

オプション 1:バックツーバック接続 RP を使用する単一の VSS ス イッチ(またはスタック、VSL ペア、モジュラスイッチ)

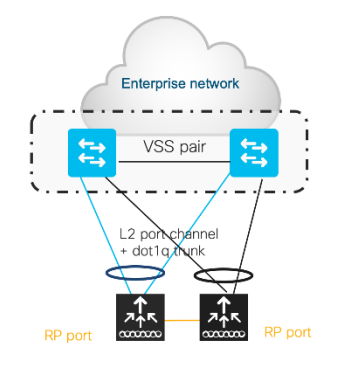

各ボックスに単一の L2 ポートチャネルが作成され、これにより dot1q で複数の VLAN を伝送できるような ります。VSS ペア全体に HA ペアのアップリンクを分散し、RP をバックツーバックで接続します (間に L2 ネットワークはありません)。スイッチが ARP および MAC テーブルエントリに関して拡張できることを確認 します。

このトポロジをお勧めします。

注:HASSOトポロジでは、モードが ON の LAG のみがサポートされます。

オプション 2: アップストリーム経由 の RP を使用する単一の VSS スイッチ (またはスタック、VSL ペア、モジュラスイッチ)

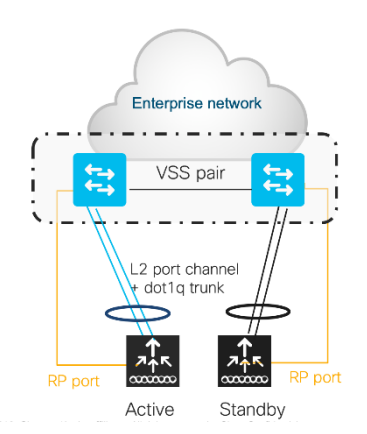

このトポロジでは、各ボックスに単一の L2 ポートチャネルが作成されます。dot1q で複数の VLAN が伝送で き、同じ方法でスタンバイを接続できます。スイッチが ARP および MAC テーブルエントリに関して拡張で きることを確認します。

重要:このトポロジでは、リンクは VSS スタック全体に分散されません。RP ポートは、バックツーバックで はなく、アップリンクと同じ VSS またはスタックメンバに接続します。

注: HA SSO トポロジでは、モードが ON の LAG のみがサポートされます。

上流側スイッチへの C9800 ワイヤレスコントローラ HA ペアの接続 (リリース 17.1 以降)

オプション 3: HSRP を使用するデュアル分散スイッチ

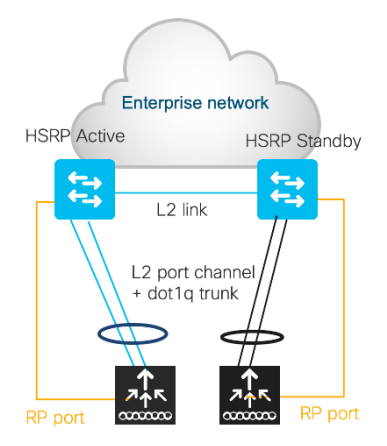

このトポロジでは、各ボックスに単一の L2 ポートチャネルが作成されます。dot1q で複数の VLAN が伝送で き、同じ方法でスタンバイを接続できます。スイッチが ARP および MAC テーブルエントリに関して拡張で きることを確認します。

重要:RP ポートは、バックツーバックではなく、アップリンクと同じディストリビューション スイッチに接 続します。

**注**: リリース 17.1 より前の HA SSO トポロジでは、モードが ON の LAG のみがサポートされます。17.1 では、LACP と PAGP もサポートされます。詳細については、「SSO ペアでの LACP、PAGP サポート」セ クションを参照してください。

# 上流側スイッチへの C9800 ワイヤレスコントローラ HA ペ アの接続(リリース 17.1 以降)

リリース 17.1 で使用できる RMI およびデフォルト ゲートウェイ チェック機能のオプションについては、次のトポロジがサポートされ、推奨されるようになりました。

- 1. 分割リンクとバックツーバック接続の RP を使用してアップストリーム VSS ペアに接続された SSO ペア。
- 2. アップストリーム VSS ペアとバックツーバック接続の RP に接続された SSO ペア。
- 3. アップストリーム HSRP アクティブ/スタンバイおよびバックツーバック接続の RP に接続され た SSO ペア。

ESXi、KVM、Hyper-V で実行する Cisco Catalyst C9800-CL での SSO

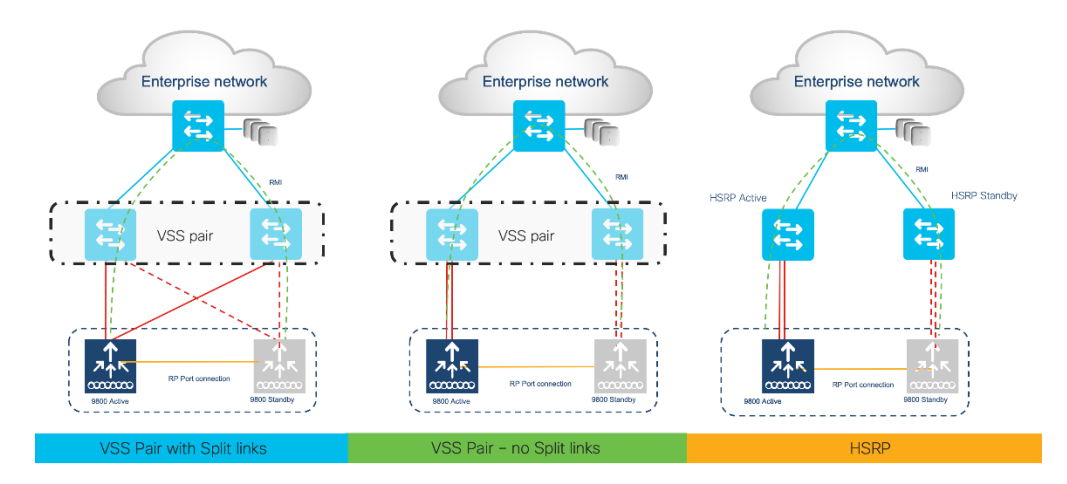

注:高速コンバージェンスのためにアップリンクスイッチの PortFast トランクを構成する場合は、CLI 「spanning-tree port type edge trunk」または「spanning-tree portfast trunk」を使用することをお勧めし ます。

# ESXi、KVM、Hyper-V で実行する Cisco Catalyst C9800-CL

# での SSO

仮想 Catalyst 9800 ワイヤレスコントローラは、単一サーバー セットアップまたはデュアル サーバー セット アップで HA ペアとして導入できます。

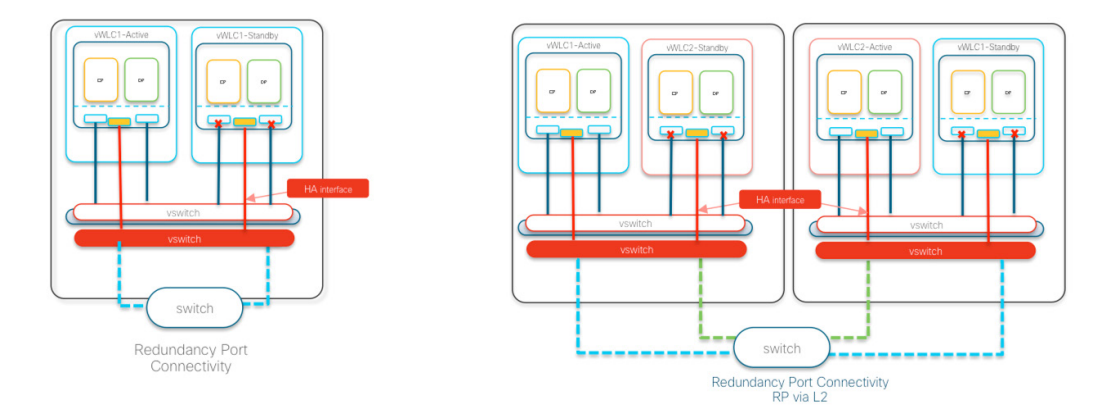

左の図に、同じサーバーに接続された冗長ポートを示します。

右の図に、別のサーバーに接続された冗長ポート L2 を示します。

9800-CL で HA ペアを形成するには、同じインターフェイス番号 (Gig3 など)を使用する必要があります。 テンプレートのスケールも一致する必要があります。HyperV、VMware ESXi、KVM で 9800-CL の SSO は サポートされています。

GUI を使用した高可用性 SSO の設定

# GUI を使用した高可用性 SSO の設定

デバイスの冗長性は、[Administration] > [Device] > [Redundancy] ページで構成できます。

アクティブ コントローラで、スタンバイ コントローラよりも高い優先度を設定します。高い方のプライオリ ティ値を持つワイヤレスコントローラが、アクティブ/スタンバイ選出プロセス時にアクティブとして選択され ます。リモート IP はスタンバイ コントローラの冗長ポート IP の IP アドレスです。

| Q Search Menu Items                                                 | Device               |                                |                          |
|---------------------------------------------------------------------|----------------------|--------------------------------|--------------------------|
| Dashboard                                                           | General              | Clear<br>Redundancy<br>Config  | 0                        |
| Monitoring >                                                        | FTP/TFTP<br>Wireless | Local IP*                      | 172.20.226.133           |
| <ul> <li>Configuration &gt;</li> <li>Administration &gt;</li> </ul> | Redundancy           | Netmask*                       | 255.255.255.0            |
| X Troubleshooting                                                   |                      | Peer Timeout<br>State*         | 172.20.226.134<br>Custom |
|                                                                     |                      | Timer value<br>(milliseconds)* | 500 - 16000              |
|                                                                     |                      | Active Chassis<br>Priority*    | 2                        |
|                                                                     |                      |                                | 🖺 Apply to Device        |

注:このページは、リリース 17.1 以降変更され、RMI を使用した HA ペアを構成するオプションが追加され ました。構成用に更新された画面を確認するには、「リダンダンシー マネジメント インターフェイス」セク ションを参照してください。

スタンバイコントローラでは、リモート IP がアクティブコントローラの冗長ポート IP に設定されます。

| Q Search Menu Items | Device     |                                                                                         |                         |
|---------------------|------------|-----------------------------------------------------------------------------------------|-------------------------|
| 📻 Dashboard         | General    | Clear<br>Redundancy                                                                     |                         |
| Monitoring          | FTP/TFTP   | Local IP*                                                                               | 172.20.226.134          |
|                     | Wireless   | Netmask*                                                                                | 255.255.255.0           |
| () Administration   | Redundancy | Remote IP*                                                                              | 172.20.226.133          |
| X Troubleshooting   |            | Peer Timeout<br>State*<br>Timer value<br>(milliseconds)*<br>Active Chassis<br>Priority* | Custom •<br>500 - 16000 |
|                     |            |                                                                                         | Apply to Device         |

1) ローカル IP とリモート IP の両方の IP アドレスは同じサブネット内にある必要があります。

2) 169.254.X.X/16 サブネットを使用することをお勧めします。最後の 2 つのオクテットは、管理インター フェイスの最後の 2 つのオクテットから取得できます。

3) 9800 WLC の不具合により、RP ポートに 10.10.10.x/24 サブネットを使用しないでください。

CLI を使用した高可用性 SSO の設定

[Clear Redundancy config] は、SSO 構成をクリアし、コントローラをスタンドアロンモードに戻します。

**注**:リリース 17.1 以降では、リダンダンシー マネジメント インターフェイス (RMI) を使用して HA を構 成することをお勧めします。RMI を使用する構成を確認するには、「リダンダンシー マネジメント インター フェイス」セクションを参照してください。

# CLI を使用した高可用性 SSO の設定

■ **仮想 Catalyst 9800 ワイヤレスコントローラの** 2 つの仮想 Catalyst 9800 ワイヤレスコントローラのイン スタンスそれぞれで次のコマンドを使用して高可用性 SSO を有効にします。

chassis redundancy ha-interface <RP interface> local-ip <local IP> <local IP subnet> remote-ip <remote IP>

例:

仮想 Catalyst 9800 ワイヤレスコントローラ インスタンス -1:

chassis redundancy ha-interface Gig 3 local-ip 172.23.174.85 /24 remoteip 172.23.174.86

仮想 Catalyst 9800 ワイヤレスコントローラ インスタンス - 2:

chassis redundancy ha-interface Gig 3 local-ip 172.23.174.86 /24 remoteip 172.23.174.85

■ **C9800-40 ワイヤレスコントローラと C9800-80 ワイヤレスコントローラの** 2 台のワイヤレスコントロー ラ ユニットそれぞれで次のコマンドを使用して高可用性 SSO を有効にします。

chassis redundancy ha-interface local-ip <local IP> <local IP> subnet> remote-ip <remote IP>  $\space{-1.5}$ 

CLI から reload コマンドを実行して両方のワイヤレスコントローラをリロードします。

**注**: リリース 17.1 以降では、リダンダンシー マネジメント インターフェイス (RMI) を使用して HA を構成することをお勧めします。RMI を使用する構成を確認するには、「リダンダンシー マネジメント インターフェイス」セクションを参照してください。

# モビリティ MAC

ワイヤレスモビリティ MAC は、モビリティ通信に使用される MAC アドレスです。SSO シナリオでは、ワ イヤレスモビリティ MAC アドレスを明示的に設定してください。設定しないと、SSO 後にモビリティトンネ ルがダウンします。SSO ペアのモビリティ MAC アドレスは、次のいずれかで設定できます。

● 各スタンドアロンコントローラで SSO ペアを形成する前に設定する。ソフトウェアリリース 16.12.3 より前ではこの方法をお勧めします。

SSO ペアが形成された後のアクティブコントローラで設定する。

アクティブおよびスタンバイの選出プロセス

モビリティ MAC アドレスを設定する場合、GUI を使用できます。

| Configuration * > Wireless * > Mobility |             |          |
|-----------------------------------------|-------------|----------|
| Global Configuration Peer Configuration |             |          |
| Mobility Group Name*                    | default     | E2 Apply |
| Multicast IPv4 Address                  | 0.0.0.0     |          |
| Multicast IPv6 Address                  | :           |          |
| Keep Alive Interval (sec)*              | 10          |          |
| Mobility Keep Alive Count*              | 3           |          |
| Mobility DSCP Value*                    | 48          |          |
| Mobility MAC Address*                   | <mac></mac> | ]        |

アドレスを入力したら、[Apply] をクリックします。

注: GUI の MAC アドレスは、ワイヤレス管理インターフェイスから自動的に取得されますが、他の有効 な MAC アドレスも使用できます。

CLI では、次のコマンドを使用します。

C9800#wireless mobility mac-address <MAC>

# アクティブおよびスタンバイの選出プロセス

アクティブ C9800 ワイヤレスコントローラは、次のイベントのいずれかが発生しない限り、アクティブ コン トローラとしてのロールが維持されます。

- ワイヤレスコントローラ HA ペアがリセットされる。
- アクティブ ワイヤレスコントローラが HA ペアから削除される。
- アクティブ ワイヤレスコントローラがリセットされるか、または電源オフになる。
- アクティブ ワイヤレスコントローラがフェールする。

次の要因のいずれかに基づき、次に示す順序でアクティブ ワイヤレスコントローラが選出されるか、または再 選出されます。

- 1. 現在のアクティブ ワイヤレスコントローラであるワイヤレスコントローラ。
- 2. 最も高いプライオリティ値を持つワイヤレスコントローラ。

注:アクティブコントローラにしたいワイヤレスコントローラ C9800 に最も高いプライオリ ティ値を割り当てることをお勧めします。これにより、再選出が発生した場合にアクティブ コン トローラとしてそのコントローラが選出されるようにします。

スイッチ プライオリティ値の設定

chassis chassis -number priority new-priority-number

chassis-number:シャーシ番号とシャーシの新しいプライオリティを指定します。シャーシ番号 の範囲は 1 ~ 2 です。シャーシの再番号付けコマンドでは、再起動が必要です。

プライオリティ値の範囲は 1 ~ 2 です。スタックのプライオリティ 2 はプライマリ、プライオ リティ 1 はスタンバイです。

HA SSO ペア構成の状態遷移

例

wireless controller#chassis 1 priority 2

show chassis ユーザー EXEC コマンドを使用すると、現在のプライオリティ値を表示できま す。新しいプライオリティ値はすぐに有効となりますが、現在のアクティブ コントローラには影 響しません。新しいプライオリティ値は、現在のアクティブ ワイヤレスコントローラまたは HA 冗長ペアをリロードしたときに新しいアクティブ コントローラとしてどのコントローラを選出す るかの決定に役立ちます。

- 3. 起動時間が最短のワイヤレスコントローラ。
- 4. 最小の MAC アドレスを持つワイヤレスコントローラ。

シャーシの HA LED を使用して現在のアクティブ コントローラを識別できます。

# HA SSO ペア構成の状態遷移

#### 1. 非冗長モードのアクティブ ワイヤレスコントローラ

TLV(0): T=9, L=29, V=KEY\_TLV\_PACKAGE\_COMPATIBILITY
FRU Key detected
TLV(1): T=9, L=11, V=FRU\_RP\_TYPE
TLV(2): T=9, L=24, V=KEY\_TLV\_PACKAGE\_BOOTARCH
ARCH Key detected
TLV(3): T=9, L=14, V=ARCH\_1686\_TYPE
found package arch type ARCH\_1686\_TYPE
TLV(3): T=9, L=24, V=KEY\_TLV\_DARCAGE\_BOOTARCH
TLV(3): T=9, L=24, V=KEY\_TLV\_DARD\_COMPAT
TLV(3): T=9, L=24, V=KEY\_TLV\_DARD\_COMPAT
TLV(3): T=9, L=24, V=KEY\_TLV\_DARD\_COMPAT
TLV(3): T=9, L=14, V=KEY\_TLV\_DARD\_COMPAT
TLV(3): T=9, L=14, V=KEY\_TLV\_DARD\_COMPAT
TLV(3): T=9, L=15, V=BOARD\_qwlc\_TYPE
TLV(3): T=9, L=16, V=CW\_BEGIN=\$
TLV(3): T=9, L=16, V=CW\_BEGIN=\$
TLV(3): T=9, L=16, V=CW\_ERGIN=\$
TLV(10): T=9, L=16, V=CW\_ERGIN=\$
TLV(10): T=9, L=17, V=CW\_ERGIN=\$
TLV(11): T=9, L=19, V=CW\_ERGIN=\$
TLV(12): T=9, L=32, V=CW\_ERGIN=\$
TLV(12): T=9, L=32, V=CW\_ERGIN=\$
TLV(12): T=9, L=32, V=CW\_ERGIN=\$
TLV(13): T=9, L=34, V=CW\_ERGIN=\$
TLV(13): T=9, L=34, V=CW\_ERGIN=\$
TLV(13): T=9, L=34, V=CW\_ERGIN=\$
TLV(13): T=9, L=34, V=CW\_ERGIN=\$
TLV(13): T=9, L=34, V=CW\_ERGIN=\$
TLV(13): T=9, L=34, V=CW\_ERGIN=\$
TLV(13): T=9, L=34, V=CW\_ERGIN=\$
TLV(13): T=9, L=34, V=CW\_ERGIN=\$
TLV(13): T=9, L=34, V=CW\_ERGIN=\$
TLV(13): T=9, L=34, V=CW\_ERGIN=\$
TLV(13): T=9, L=34, V=CW\_ERGIN=\$
TLV(13): T=9, L=34, V=CW\_ERGIN=\$
TLV(13): T=9, L=34, V=CW\_ERGIN=\$
TLV(13): T=9, L=34, V=CW\_ERGIN=\$
TLV(13): T=9, L=34, V=CW\_ERGIN=\$
TLV(13): T=9, L=34, V=CW\_ERGIN=\$
TLV(13): T=9, L=34, V=CW\_ERGIN=\$
TLV(13): T=9, L=34, V=CW\_ERGIN=\$
TLV(13): T=9, L=34, V=CW\_ERGIN=\$
TLV(13): T=9, L=34, V=CW\_ERGIN=\$
TLV(13): T=9, L=34, V=CW\_ERGIN=\$
TLV(13): T=9, L=34, V=CW\_ERGIN=\$
TLV(13): T=9, L=34, V=CW\_ERGIN=\$
TLV(13): T=9, L=34, V=CW\_ERGIN=\$
TLV(13): T=9, L=34, V=CW\_ERGIN=\$
TLV(13): T=9, L=34, V=CW\_ERGIN=\$
TLV(13): T=9, L=34, V=CW\_ERGIN=\$
TLV(13): T=9, L=34, V=CW\_ERGIN=\$
TLV(13): T=9, L=34, V=CW\_ERGIN=\$
TLV(13): T=9, L=34, V=CW\_ERGIN=\$
TLV(13): T=9, L=34, V=CW\_ERGIN=\$
TLV(13): T=9, L=34, V=CW\_ERGIN=\$
TLV(13): T=9, L=34, V=CW\_ERGIN=\$
TLV(13): T=9, L=34, V=CW\_ERGIN=\$
TLV(13): T=9, L=34, V=CW\_ERGIN=\$
TLV(13): T=9, L=34, V=CW\_ERGIN=\$
TLV(13): T=9, L=34, V=CW\_ERGIN= RSA Signed DEVELOPMENT Image Signature Verification Successful. Validating subpackage signatures: addr=0x6e13e3f8, size=01c789ed

initramfs\_size: 0x1c78dcd - 0x4b0a38 - 0x3e0 = 0x17c7fb5 Initramts\_size: exit/sucu = exit/sucu = exit/sucu mand not found ) 3 15:13:43:295: %PMAN-3-PROC\_EMPTY\_EXEC\_FILE: R0/0: pvp: Empty executable used for process bt\_logger <u>3 15:13:45.742: %PMAN-3-PROC\_EMP</u>TY\_EXEC\_FILE: R0/0: pvp: Empty executable used for process bt\_logger

Waiting for remote chassis to join

2. HA ペアリングのためのスタンバイ挿入

Chassis number is 1 Lnassis number is 1 All chassis in the stack have been discovered. Accelerating discovery May 3 15:13:46.276: %PMAN-3-PROC\_EMPTY\_EXEC\_FILE: R0/0: pvp: Empty executable used for process bt\_logger May 3 15:13:46.877: %PMAN-3-PROC\_EMPTY\_EXEC\_FILE: R0/0: pvp: Empty executable used for process bt\_logger May 3 15:13:48.852: %PMAN-3-PROC\_EMPTY\_EXEC\_FILE: R0/0: pvp: Empty executable used for process bt\_logger May 3 15:13:56.54: %PMAN-3-PROC\_EMPTY\_EXEC\_FILE: R0/0: pvp: Empty executable used for process bt\_logger May 3 15:13:56.934: %PMAN-3-PROC\_EMPTY\_EXEC\_FILE: R0/0: pvp: Empty executable used for process bt\_logger May 3 15:13:56.934: %PMAN-3-PROC\_EMPTY\_EXEC\_FILE: R0/0: pvp: Empty executable used for process bt\_logger

Restricted Rights Legend

Use, duplication, or disclosure by the Government is subject to restrictions as set forth in subparagraph (c) of the Commercial Computer Software - Restricted Rights clause at FAR sec. 52.227-19 and subparagraph (c) (1) (ii) of the Rights in Technical Data and Computer Software clause at DFARS sec. 252.227-7013.

Cisco Systems, Inc. 170 West Tasman Drive San Jose, California 95134-1706

HA SSO ペア構成の状態遷移

#### 3. HA 同期処理中

| orrectory.<br>»May 3 15:13:52.6R1: %STACKMCR-6-STACK LINK CHANGE: Chassis 2 R0/0: stack mor: Stack port 2 on Chassis 1 is down                                                                                                    |
|----------------------------------------------------------------------------------------------------|
| *May 3 15:13:52.681: %STACKMGR-6-STACK_LINK_CHANGE: Chassis 2 R0/0: stack_mgr: Stack port 1 on Chassis 1 is up                                                                                                    |
| *May 3 15:13:52.681: %STACKMGR-6-STACK_LINK_CHANGE: Chassis 2 R0/0: stack_mgr: Stack port 2 on Chassis 1 is up                                                                                                    |
| *May 3 15:13:52.682; %51ACKMGH-6-CHASSIS_ADDED; Chassis 2 R070; stack_mgr: Chassis 2 Ras been added to the stack,                                                                                                    |
| What 3 15:13:52.062: %57ACMGR-6-ACTIVE ELECTED: Chassis 2 R0/0: stack mar: Chassis 2 has been elected ACTIVE.                                                                                                    |
| *May 3 15:13:52.682: %CMRP-3-PFU_MISSING: Chassis 2 R0/0: cmand: The platform does not detect a power supply in slot 1                                                                                                    |
| *May 3 15:14:41.704: %SYS-4-FREEMEMWARNING: SIP0/0: Free Memory has dropped below warning threshold.                                                                                                    |
| *May 3 15:14:46.495: %SYS-6-BOOTTIME: Time taken to reboot after reload = 10/3 seconds                                                                                                    |
| May 3 13:14:40,701, WHY TO THE DISCOVENT STORE FILL THE DISCOVENT SCOPEN (Statiup Contry Freent)                                                                                                    |
| *May 3 15:14:46.883: %IOSXE_SPA-6-UPDOWN: Interface TenGigabitEthernet0/0/0, link down due to local fault                                                                                                    |
| *May 3 15:14:46.937: %IOSXE_SPA-6-UPDOWN: Interface TenGigabitEthernet0/0/1, link down due to local fault                                                                                                    |
| *May 3 15:14:46.977: %IOSXE_SPA-6-UPPOWN: Interface TenGigabitEthernet0/0/2, link down due to local fault                                                                                                    |
| #may 3 15:14:47.040; %JUSAE_SPA=O=UPUUMN; Interface lengigabitenernet0/0/3, link down due to local fault<br>#May 3 15:14:48.780; ½ITME-3HDPDOM); Interface Tengigabitethernet0/0/1, changed state to down                          |
| *May 3 15:14:48.783: %LINK-3-UPDOWN: Interface TenGigabitEthernet0/0/2, changed state to down                                                                                                    |
| *May 3 15:14:48.784: %LINK-3-UPDOWN: Interface TenGigabitEthernet0/0/3, changed state to down                                                                                                    |
| *May 3 15:14:49,217: %105XE_5PA-6-UPDOWN: Interface TenGigabitEthernet0/0/0, link down due to remote fault                                                                                                    |
| <pre>#may 3 15:14:49.652: %LINK-3-UPDOWN: 51P/0; Interface renoigabilitement/0/0, Changed State to down<br/>#May 3 15:14:49.652: %LINK-3-UPDOWN: 51P/0; Interface renoigabilitement/0/0, Changed State to down</pre>               |
| May 3 15:14:50.043: %LINK-3-UPDOWN: Interface GigabitEthernet0, changed state to up                                                                                                    |
| *May 3 15:14:51.043: %LINEPROTO-5-UPDOWN: Line protocol on Interface GigabitEthernet0, changed state to up                                                                                                    |
| i #May 3 15:14:54.229: %PKI-2-NON_AUTHORITATIVE_CLOCK: PKI functions can not be initialized until an authoritative time source, like NTP, can be<br>abbaiaed                                                                       |
| obtained.<br>wMay 3 15:14:55.456: %I TNK-3-IIPDOWN: Interface TenGioabitEthernet0/0/0, changed state to un                                                                                                    |
| May 3 15:14:55.458: %LINK-3-UPDOWN: Interface Vlan1, changed state to down                                                                                                    |
| *May 3 15:14:55.456: %LINK-3-UPDOWN: SIP0/0: Interface TenGigabitEthernet0/0/0, changed state to up                                                                                                    |
| *May 3 15:14:57.892: %LINEPROTO-5-UPDOWN: Line protocol on Interface TenGigabitEthernet0/0/0, changed state to up                                                                                                    |
| *May 3 15:14:58.691: %LINA-5-UPUUWN: Interface Viani, changed state to up<br>May 3 15:14:59.690: % INTERPATA-5-UPUNN: Line protocol on Interface Viani, changed state to un                                                        |
| May 3 15:15:09.367: %105KE REDUNDANCY-G-PERE Active detected chassis 2 as standby.                                                                                                    |
| *May 3 15:15:09.365: %STACKMGR-6-STANDBY ELECTED: Chassis 1 R0/0: stack_mgr: Chassis 2 has been elected STANDBY.                                                                                                    |
| *May 3 15:15:109,652: %PMAN-3-PROC_EMPTY_EXEC_FILE: (hassis 2 R0/0; pvp: Empty executable used for process bt_logger                                                                                                    |
| *May 3 15:15:10.140; %/MAN-3-YRUEMP(F]_EALC_FILE: (LABSSIS 2 K0/0; DVP) EMPTY eXecutable used for process nglolite<br>May 3 15:15:14 75:15 % INSYE PEMA_EINSPER MP. PEM/EM slot P0 incerted                                        |
| May 3 15:15:14.754: %105XE_PEM-6-PEMOK: The PEM in slot P0 is functioning properly                                                                                                    |
| <pre>*May 3 15:15:14.754: %IOSXE_PEM-6-INSPEM_FM: PEM/FM slot P2 inserted</pre>                                                                                                    |
| *May 3 15:15:14.758: %IOSXE_PEM-6-PEMOK: The PEM in slot P2 is functioning properly                                                                                                    |
|                                                                                                    |
|                                                                                                    |
| WI C#                                                                                                    |
| May 3 15:15:39.434: %REDUNDANCY-5-PEER MONITOR EVENT: Active detected a standby insertion (raw-event=PEER FOUND(4))                                                                                                    |
|                                                                                                    |
| *May 3 15:15:39,434: %REDUNDANCY-5-PEER MONITOR EVENT: Active detected a standby insertion (raw-event=PEER REDUNDANCY STATE CHANGE()                                                                                               |
| ,                                                                                                    |
| *May 3 15:15:41.404: % Redundancy mode change to SSO                                                                                                    |
|                                                                                                    |
| *May 3 15:15:41.404: %VOICE_HA-7-STATUS: NONE->SSO; SSO mode will not take effect until after a platform reload.                                                                                                    |
| *May 3 15:15:44.413: Syncing vlan database                                                                                                    |
| *May 3 15:15:44.436: Vlan Database sync done from bootflash:vlan.dat to stby-bootflash:vlan.dat (1464 bytes)                                                                                                    |
| WLC#                                                                                                    |
| WLC#                                                                                                    |
| WLC#                                                                                                    |
| WLC#                                                                                                    |
| WLC#                                                                                                    |
| WLC#                                                                                                    |
| WLC#show chas                                                                                                    |
| WLC#show chassis                                                                                                    |
| Chassis/Stack Mac Address : 00a3.8e23.8769 – Local Mac Address                                                                                                    |
| Mac persistency wait time: Indefinite                                                                                                    |
| Local Redundancy Port Type: Twisted Pair                                                                                                    |
| H/W Current                                                                                                    |
| Chassis# Role Mac Address Priority Version State IP                                                                                                    |
|                                                                                                    |
| *1 ACTIVE 003, 86/3, 8/69 1 V02 Ready 1/2, 20, 236                                                                                                    |
| د محتمد محتمد محتمد عدي محتمد عدي محتمد عدي محتمد عدي محتمد عدي محتمد عدي محتمد عدي محتمد عدي محتمد عدي محتمد ع<br>محتمد محتمد عدي محتمد عدي محتمد عدي محتمد عدي محتمد عدي محتمد عدي محتمد عدي محتمد عدي محتمد عدي محتمد عدي محتمد |
|                                                                                                    |

4. SSO での端末状態

| *May 3<br>*May 3<br>*May 3<br>WLC#show<br>Chassis/ | 15:18:46.5<br>15:18:46.5<br>15:18:47.5<br>chassis<br>Stack Mac | 64: %HA_CONFI<br>65: %VOICE_HA<br>65: %RF-5-RF_<br>Address : 00a | G_SYNC-6-BUL<br>-7-STATUS: VO<br>TERMINAL_STA<br>3.8e23.8769 - | K_CFGSYN<br>DICE HA<br>TE: Term<br>- Local | IC_SUCCEED:<br>bulk sync d<br>inal state<br>Mac Address | Bulk Sync succee<br>Jone.<br>reached for (SSO) |
|----------------------------------------------------|----------------------------------------------------------------|------------------------------------------------------------------|----------------------------------------------------------------|--------------------------------------------|---------------------------------------------------------|------------------------------------------------|
| Mac pers                                           | istency wa                                                     | it time: Inde                                                    | finite                                                         |                                            |                                                         |                                                |
| Local Re                                           | dundancy F                                                     | Port Type: Twi                                                   | sted Pair                                                      | H/W                                        | Current                                                 |                                                |
| Chassis#                                           | Role                                                           | Mac Address                                                      | Priority                                                       | Version                                    | State                                                   | IP                                             |
| *1                                                 | Active                                                         |                                                                  | 1                                                              | V02                                        | Ready                                                   |                                                |
| 2                                                  | Standby                                                        |                                                                  | 1                                                              | V02                                        | Ready                                                   |                                                |

注: HA ペアの解消: HA 構成は、chassis clear コマンド後にリロードすることで無効にできます。

HA ペアのモニタリング

# HA ペアのモニタリング

アクティブ ワイヤレスコントローラの管理 UI からアクティブとスタンバイの両方のシステムをモニタできま す。これには、CPU およびメモリ使用率に関する情報と、詳細な CPU ビューおよびメモリビューが含まれて います。

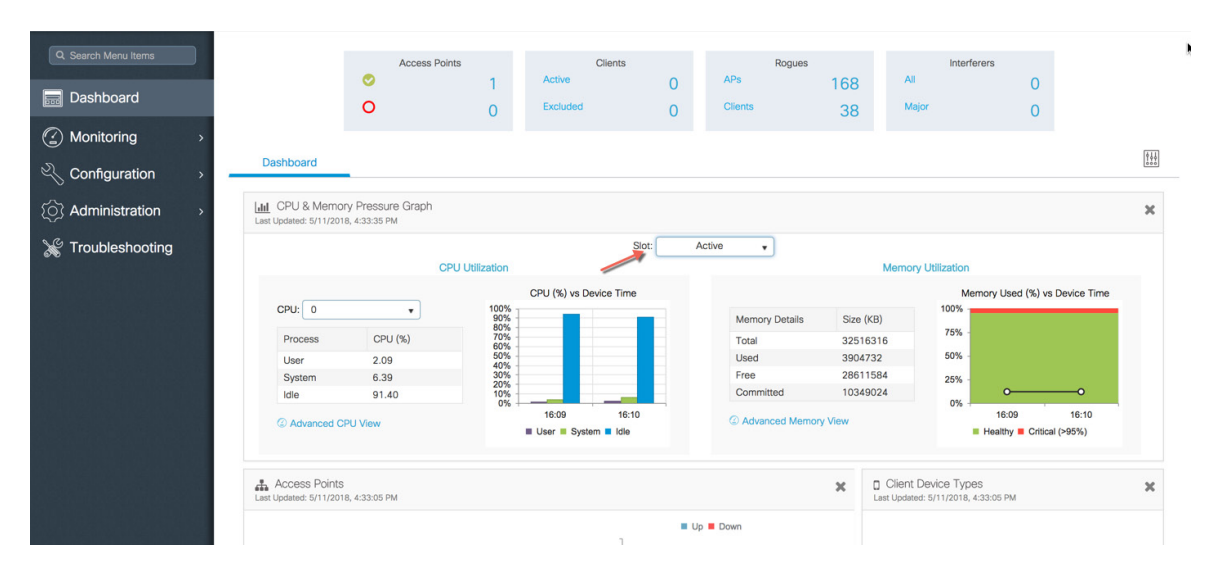

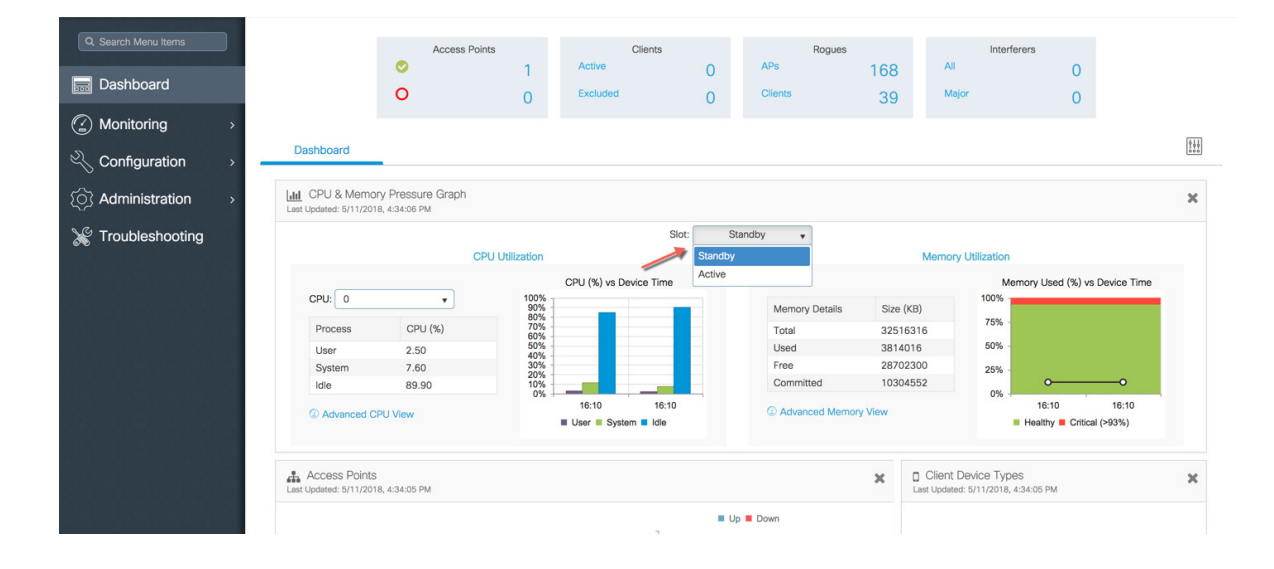

コントローラ Web UI で [Monitoring] > [System] > [Redundancy] に移動します。[Redundancy States] ペー ジが表示されます。

| Q Search Menu Items | System             |                                                               |                                    |                                      |            |                                        |                  |
|---------------------|--------------------|---------------------------------------------------------------|------------------------------------|--------------------------------------|------------|----------------------------------------|------------------|
| 🔜 Dashboard         | Memory Utilization | CPU Utilization                                               | Wireless Interface                 | Management Summary                   | Redundancy |                                        |                  |
| Monitoring >        |                    | My State                                                      | 13 -ACTIVE                         |                                      |            |                                        |                  |
| Configuration       | Ļ                  | Peer State                                                    | 8 -STANDBY HOT                     |                                      |            |                                        |                  |
| () Administration > |                    | Unit<br>Unit ID                                               | Primary<br>2                       |                                      |            |                                        |                  |
| 💥 Troubleshooting   |                    | Redundancy Mode (Operational)<br>Redundancy Mode (Configured) | sso 🔶                              |                                      |            |                                        |                  |
|                     |                    | Redundancy State                                              | SSO                                |                                      |            |                                        |                  |
|                     |                    | Manual Swact                                                  | Disabled                           |                                      |            |                                        |                  |
|                     |                    | Communications                                                | Un                                 |                                      |            |                                        |                  |
|                     |                    | Client Count                                                  | 136                                |                                      |            |                                        |                  |
|                     |                    | Client_notification_TMR                                       | 30000 milliseconds                 |                                      |            |                                        |                  |
|                     |                    | RF Debug Mask                                                 | 0x0                                |                                      |            |                                        |                  |
|                     |                    | Active UpTime                                                 | 21 hours, 55 minutes               |                                      |            |                                        |                  |
|                     |                    | Standby UpTime                                                | 21 hours, 48 minutes               |                                      |            |                                        |                  |
|                     |                    | Standby Failures                                              | 0                                  |                                      |            |                                        |                  |
|                     |                    | Switchover System Experienced                                 | 1                                  |                                      |            |                                        |                  |
|                     |                    |                                                               |                                    |                                      |            |                                        |                  |
|                     | Index 🗸            | Previous Active                                               | <ul> <li>Current Active</li> </ul> | <ul> <li>Switch Over Time</li> </ul> |            | <ul> <li>Switch Over Reason</li> </ul> | ×.               |
|                     | 1                  | 1                                                             | 2                                  | 18:16:37 UTC Thu May 10              | 2018       | user forced                            |                  |
|                     |                    | 10 v items per page                                           |                                    |                                      |            |                                        | 1 - 1 of 1 items |

| パラメータ      | 説明                                                        |
|------------|-----------------------------------------------------------|
|            | アクティブ CPU コントローラ モジュールの状態を表示します。表示され<br>る値は次のとおりです。       |
|            | Active                                                    |
|            | Standby HOT                                               |
| My State   | Disable                                                   |
|            | ピア(またはスタンバイ)CPU コントローラ モジュールの状態を表示し<br>ます。表示される値は次のとおりです。 |
|            | Standby HOT                                               |
| Peer State | Disable                                                   |
|            | 冗長ピアの現在の状態を表示します。表示される値は次のとおりです。                          |
|            | Simplex : 単一 CPU のコントローラモジュール。                            |
| Mode       | Duplex:2 つの CPU が搭載されたコントローラモジュール。                        |
| Unit ID    | CPU コントローラ モジュールのユニット ID を表示します。                          |

| Redundancy Mode<br>(Operational) | ユニットでサポートされる最新の動作冗長モードを表示します。                |
|----------------------------------|----------------------------------------------|
| Redundancy Mode<br>(Configured)  | ユニットでサポートされる最新の設定冗長モードを表示します。                |
|                                  | ユニットの現在機能している冗長性状態を表示します。表示される値は次<br>のとおりです。 |
|                                  | SSO                                          |
| Redundancy State                 | Not Redundant                                |
| Manual Swact                     | 手動スイッチオーバーが有効になっているかどうかを表示します。               |
| Communications                   | 2 つのコントローラ間で通信がアップかダウンかを表示します。               |

同じページにスイッチオーバー履歴を表示します。次の表に、次のパラメータの説明を示します。

| パラメータ              | 説明                                |
|--------------------|-----------------------------------|
| Index              | 冗長ユニットのインデックス番号を表示します。            |
| Previous Active    | スイッチオーバーする前にアクティブだったコントローラを表示します。 |
| Current Active     | 現在アクティブなコントローラを表示します。             |
| Switch Over Time   | スイッチオーバー発生時のシステム時刻を表示します。         |
| Switch Over Reason | スイッチオーバーの理由を表示します。                |

### CLI からの HA ペアのモニタリング

show chassis コマンドは HA ペアに関するサマリー情報を表示します。これには、MAC アドレス、ロール、スイッチプライオリティ、および冗長 HA ペア内の各ワイヤレスコントローラの現在の状態が含まれています。デフォルトでは、HA ペアのローカル MAC アドレスが最初に選択されたアクティブ コントローラの MAC アドレスになります。

冗長状態の確認

[WLC#show chassis Chassis/Stack Mac Address : 00a3.8e23.8760 - Local Mac Address Mac persistency wait time: Indefinite Local Redundancy Port Type: Twisted Pair H/W Current Chassis# Role Mac Address Priority Version State IP

| 1         Standby         00a3.8e23.8760         1         V02         Ready         172.20.           *2         Active         00a3.8e23.8900         1         V02         Ready         172.20. |
|----------------------------------------------------------------------------------------------------|
|----------------------------------------------------------------------------------------------------|

上に示すように、show chassis コマンドは、シャーシ番号に「\*」を付加してコンソールで現在の C9800 ワイヤレスコントローラを示します。

# 冗長状態の確認

■ 2 台のユニットの状態をモニタするには show redundancy コマンドを使用します。

| wi  | reless control.     | ler#show redundancy ?                                      |
|-----|---------------------|------------------------------------------------------------|
| a   | application         | box 2 box application information                          |
| C   | clients             | Redundancy Facility (RF) client list                       |
| C   | config-sync         | Show Redundancy Config Sync status                         |
| C   | counters            | Redundancy Facility (RF) operational counters              |
| Ċ   | lomain              | Specify the RF domain                                      |
| h   | nistory             | Redundancy Facility (RF) history                           |
| i   | db-sync-histor      | ry Redundancy Facility (RF) IDB sync history               |
| 1   | inecard-group       | Line card redundancy group information                     |
| r   | :ii                 | Display the redundancy interface identifier for Box to Box |
| S   | states              | Redundancy Facility (RF) states                            |
| S   | witchover           | Redundancy Facility (RF) switchover                        |
| t   | race                | Redundancy Facility (RF) trace                             |
| - 1 |                     | Output modifiers                                           |
| <   | <pre>(cr&gt;)</pre> | <cr></cr>                                                  |
|     |                     |                                                            |

■ show redundancy コマンドは冗長システムと現在のプロセッサ情報を表示します。冗長システムの情報に はシステム稼働時間、スタンバイの障害、スイッチオーバーの理由、ハードウェアのモード、および設定され、 動作している冗長モードが含まれます。表示される現在のプロセッサ情報には、イメージ バージョン、アク ティブなロケーション、ソフトウェアの状態、ブート変数、設定登録値、および現在の状態での稼働時間などが 含まれています。ピア プロセッサの情報は、アクティブ コントローラからのみ取得できます。

冗長状態の確認

```
WLC#show redundancy
Redundant System Information :
       Available system uptime = 22 hours, 9 minutes
Switchovers system experienced = 1
              Standby failures = 0
        Last switchover reason = user forced
                 Hardware Mode = Duplex
    Configured Redundancy Mode = sso
     Operating Redundancy Mode = sso
              Maintenance Mode = Disabled
                Communications = Up
Current Processor Information :
               Active Location = slot 2
        Current Software state = ACTIVE
       Uptime in current state = 21 hours, 43 minutes
                 Image Version = Cisco IOS Software [Fuji], WLC9000 Software (X86_64_LINUX_I0
SD-UNIVERSALK9_WLC-M), Experimental Version 16.10.20180509:065558 [polaris_dev-/nobackup/mcpr
e/BLD-BLD_POLARIS_DEV_LATEST_20180509_073715 183]
Copyright (c) 1986-2018 by Cisco Systems, Inc.
Compiled Wed 09-May-18 06:35 by mcpre
                          BOOT = bootflash:gwlc-universalk9_wlc.BLD_POLARIS_DEV_LATEST_201805
09_073715.SSA.bin,1;
                   CONFIG_FILE =
        Configuration register = 0x2102
Peer Processor Information :
              Standby Location = slot 1
        Current Software state = STANDBY HOT
       Uptime in current state = 21 hours, 35 minutes
                 Image Version = Cisco IOS Software [Fuji], WLC9000 Software (X86_64_LINUX_I0
SD-UNIVERSALK9_WLC-M), Experimental Version 16.10.20180509:065558 [polaris_dev-/nobackup/mcpr
e/BLD-BLD_POLARIS_DEV_LATEST_20180509_073715 183]
Copyright (c) 1986-2018 by Cisco Systems, Inc.
Compiled Wed 09-May-18 06:35 by mcpre
                          B00T = bootflash:gwlc-universalk9_wlc.BLD_POLARIS_DEV_LATEST_201805
09_073715.SSA.bin,1;
                   CONFIG_FILE =
        Configuration register = 0x2102
```

■ show redundancy states コマンドは、アクティブコントローラとスタンバイコントローラのすべての冗長 状態を表示します。

```
WLC#show redundancy states ?
domain Specify the RF domain
| Output modifiers
<cr> <cr> <cr>
(WLC#show redundancy states
    my state = 13 -ACTIVE
    peer state = 8 -STANDBY HOT
        Mode = Duplex
        Unit = Primary
        Unit ID = 2
Redundancy Mode (Operational) = sso
    Redundancy Mode (Configured) = sso
    Redundancy Mode = Disabled
    Manual Swact = enabled
    Communications = Up
    client count = 136
    client_notification_TMR = 30000 milliseconds
        RF debug mask = 0x0
```

■ 手動スイッチオーバーアクション(手動 Swact)、つまり、redundancy force-switchover コマンドはス タンバイ ワイヤレスコントローラ上では実行できません。このコマンドはアクティブコントローラでのみ有効 です。

スタンバイ ワイヤレスコントローラ コンソールへのアクセス

■スイッチオーバー履歴を表示するには、次のコマンドを使用します。

| WLC#sh | ow redunda | ncy switc | hover history |                              |
|--------|------------|-----------|---------------|------------------------------|
| Index  | Previous   | Current   | Switchover    | Switchover                   |
|        | active     | active    | reason        | time                         |
|        |            |           |               |                              |
| 1      | 1          | 2         | user forced   | 18:16:37 UTC Thu May 10 2018 |
|        |            |           |               |                              |

# スタンバイ ワイヤレスコントローラ コンソールへのアクセス

アクティブ コントローラは、管理 IP アドレスを使用し、コンソール接続、Telnet、SSH、または Web ブラ ウザからアクセスできます。スタンバイ ワイヤレスコントローラでコンソールを使用するには、アクティブ Catalyst 9800 ワイヤレスコントローラから次のコマンドを実行します。

conf t redundancy main-cpu standby console enable

L

スタンバイ コンソール上のプロンプトに「-stby」が追加され、次に示すようにスタンバイ ワイヤレスコント ローラ コンソールが反映されます。

**注**:上に示すように、show chassis コマンドは、シャーシ番号に「\*」を付加してコンソールで現在の C9800 ワイヤレスコントローラを示します。この場合は、スタンバイ ユニットのコンソールです。

スイッチオーバー機能

```
WLC-stby>en
WLC-stby#show red
WLC-stby#show redun
WLC-stby#show redundancy
Redundant System Information :
       Available system uptime = 22 hours, 2 minutes
Switchovers system experienced = 1
                 Hardware Mode = Duplex
    Configured Redundancy Mode = sso
     Operating Redundancy Mode = sso
              Maintenance Mode = Disabled
                Communications = Up
Current Processor Information :
              Standby Location = slot 1
        Current Software state = STANDBY HOT
       Uptime in current state = 21 hours, 29 minutes
                 Image Version = Cisco IOS Software [Fuji], WLC9000 Software (X86_64_LINUX_I0
SD-UNIVERSALK9_WLC-M), Experimental Version 16.10.20180509:065558 [polaris_dev-/nobackup/mcpr
e/BLD-BLD_POLARIS_DEV_LATEST_20180509_073715 183]
Copyright (c) 1986-2018 by Cisco Systems, Inc.
Compiled Wed 09-May-18 06:35 by mcpre
                          B00T = bootflash:qwlc-universalk9_wlc.BLD_POLARIS_DEV_LATEST_201805
09_073715.SSA.bin,1;
                   CONFIG_FILE =
        Configuration register = 0x2102
```

Peer (slot: 2, state: ACTIVE) information is not available because this is the standby proces sor

# スイッチオーバー機能

#### プロセス障害によるスイッチオーバー

このタイプのスイッチオーバーは、アクティブ ユニットで実行中の主要プロセスに障害またはクラッシュが発 生したときに行われます。このような障害が発生すると、アクティブ ユニットがリロードし、ホット スタンバ イが引き継いで新しいアクティブ ユニットになります。障害が発生したシステムが起動すると、そのシステム はホットスタンバイ 状態に移行します。スタンバイ ユニットがまだホット スタンバイの状態になっていない 場合は、両方のユニットがリロードし SSO はできません。スタンバイ (ホットであってもなくても) でのプロ セス障害がリロードを引き起こします。

#### 電源障害によるスイッチオーバー

アクティブからスタンバイ ユニットへのスイッチオーバーは、現在のアクティブ ユニットの電源障害によって 発生します。現在のスタンバイ ユニットが新しいアクティブ ユニットとなり、障害が発生したシステムが起動 すると、そのシステムはホットスタンバイ状態に移行します。

フェールオーバー プロセス

手動スイッチオーバー

これは、アクティブとスタンバイ ユニット間でユーザーによって開始される強制スイッチオーバーです。現在 のスタンバイ ユニットが新しいアクティブ ユニットとなり、障害が発生したシステムが起動すると、そのシス テムはホットスタンバイ状態に移行します。手動スイッチオーバーを実行するには、redundancy forceswitchover コマンドを実行します。このコマンドによって、アクティブからスタンバイ コントローラへのグ レースフル スイッチオーバーが開始されます。アクティブ コントローラがリロードし、スタンバイが新たにア クティブ コントローラを引き継ぎます。

# フェールオーバー プロセス

# アクティブ ワイヤレスコントローラ

WLC#show ap summary

| Number of APs: 1                                                                                                    |                        |                          |                |              |          |               |         |                |
|----------------------------------------------------------------------------------------------------|------------------------|--------------------------|----------------|--------------|----------|---------------|---------|----------------|
| AP Name<br>State                                                                                                    | Slots                  | AP Model                 | Ethernet MAC   | Radio MAC    | Loca     | ation         | Country | IP Address     |
| AP005D.735C.B544<br>Registered                                                                                             | 3                      | 38021                    | 005d.735c.b544 | b4de.31d0.58 | 300 defa | ault location | US      | 172.20.226.186 |
| WLC#show wireless client sum<br>Number of Local Clients: 1                                                                 |                        |                          |                |              |          |               |         |                |
| MAC Address AP Name                                                                                                    |                        | WLAN                     | State          | Protocol M   | lethod   | Role          |         |                |
| e8b2.ac94.757e AP005D.735C.B544                                                                                            |                        | 1                        | Run            | 11ac N       | lone     | Local         |         |                |
| Number of Excluded Clients: 0                                                                                              |                        |                          |                |              |          |               |         |                |
| WLC#redundancy force-switchover                                                                                            |                        |                          |                |              |          |               |         |                |
| System configuration has been mod<br>Building configuration<br>[OK]Proceed with switchover to st<br>Manual Swatt = enabled | ified. Sa<br>andby RP? | ve? [yes/no<br>[confirm] | ]: yes         |              |          |               |         |                |

Chassis 1 reloading, reason - Non participant detected

# スタンバイ ワイヤレスコントローラ

アクセス ポイントおよびクライアントのステートフル スイッチオーバー (SSO) とは、すべてのアクセス ポ イントおよびクライアントのセッションがステートフルにスイッチオーバーし、セッションを失うことなくネッ トワーク内で動作し続けることです。これによりネットワークの可用性が向上し、サービス ダウンタイムが削 減されます。

冗長ペアが形成されると HA が有効になります。つまり、アクセス ポイントとクライアントはアクティブから スタンバイへのスイッチオーバー時でも接続されたままの状態を維持します。

AP とクライアント SSO の状態同期の確認

| WLC-stby#<br>May 10 18:16:37.123: %PLATFORM-6-HASTATUS:<br>May 10 18:16:37.169: %REDUNDANCY-3-SWITCHOVER<br>May 10 18:16:37.169: %REDUNDANCY-3-REDUNDANCY<br>May 10 18:16:37.169: %REDUNDANCY-3-REDUNDANCY<br>May 10 18:16:37.169: %REDUNDANCY-3-SWITCHOVER<br>May 10 18:16:37.169: %REDUNDANCY-3-SWITCHOVER<br>May 10 18:16:37.150: %PLATFORM-6-HASTATUS: RP<br>Confirmation<br>May 10 18:16:37.180: %VOICE HA-2-SWITCHOVER, I<br>May 10 18:16:37.780: %VOICE HA-2-SWITCHOVER, I<br>May 10 18:16:37.797: %LINK-3-UPDOWN: Interfac<br>May 10 18:16:37.797: %LINK-3-UPDOWN: Interfac                                                                                                    | switchov<br>: RP swit<br>_ALARMS:<br>_ALARMS:<br>: RP swit<br>: RP swit<br>switchov<br>Switchov<br>Switchov<br>D: SWITC<br>e ESMP100<br>E FORCO                                                        | rer, received ch<br>ichover (PEER_NO<br>Unable to asser<br>Unable to asser<br>ichover (PEER_DO<br>ichover (PEER_RE<br>ver, sent messag<br>rer, received ch<br>HOVER, from STAJ<br>changed state t                                                | assis event to b<br>_PRESENT)<br>t REDUNDANCY ala<br>t REDUNDANCY ala<br>wN)<br><u>DUNDANCY STATE (</u><br>e became active.<br>assis event beca<br>NDBY_HOT to ACTI<br>to up                                                       | HANGE)<br>TOS is ready to swit<br>me active<br>VE state.                                                                                                 | ch to primary | / after chassis |
|----------------------------------------------------------------------------------------------------|----------------------------------------------------------------------------------------------------|----------------------------------------------------------------------------------------------------|----------------------------------------------------------------------------------------------------|----------------------------------------------------------------------------------------------------|---------------|-----------------|
| <pre>May 10 16:16:37.796: %LINK-3-UPDOWN: Interfac<br/>May 10 18:16:37.796: %LINK-3-UPDOWN: LINterfac<br/>May 10 18:16:38.796: %LINEPROTO-5-UPDOWN: LIN<br/>May 10 18:16:38.796: %LINEPROTO-5-UPDOWN: LIN<br/>May 10 18:16:39.786: %LINK-3-UPDOWN: Interfac<br/>May 10 18:16:39.786: %LINK-3-UPDOWN: Interfac<br/>May 10 18:16:39.787: %LINEPROTO-5-UPDOWN: LIN<br/>May 10 18:16:40.787: %LINEPROTO-5-UPDOWN: LIN<br/>May 10 18:16:40.787: %LINEPROTO-5-UPDOWN: LIN<br/>May 10 18:16:40.787: %LINEPROTO-5-UPDOWN: LIN<br/>May 10 18:16:40.787: %LINEPROTO-5-UPDOWN: LIN<br/>May 10 18:16:40.797: %LINEPROTO-5-UPDOWN: LIN<br/>May 10 18:16:40.797: %LINEPROTO-5-UPDOWN: LIN<br/>May 10 18:16:40.797: %LINEPROTO-5-UPDOWN: LIN<br/>MuC#<br/>May 10 18:16:40.797: %LINEPROTO-5-UPDOWN: LIN<br/>MUC#<br/>May 10 18:16:50.799: %LINEPROTO-5-UPDOWN: LIN<br/>MuC#Show ap summ<br/>MLC#show ap summ</pre> | e LIINO,<br>e protocce<br>e protocce<br>e protocce<br>e Null0,<br>e TenGigge<br>e Vlan1,<br>e Vlan112<br>e protocce<br>e protocce<br>e protocce<br>e protocce<br>e protocce<br>e gigabit<br>e protocce | changed state t<br>changed state t<br>l on Interface<br>l on Interface<br>changed state t<br>bbitEthernet00/0/<br>changed state t<br>, changed state t<br>l on Interface<br>l on Interface<br>l on Interface<br>l on Interface<br>l on Interface | o up<br>Lsmpid, changed<br>EDBC0, changed s<br>LIIN0, changed s<br>0 up<br>0, changed state<br>o up<br>to up<br>Null0, changed s<br>TenGigabitEtherr<br>Vlan1, changed s<br>Vlan12, changed<br>ged state to up<br>GigabitEthernet@ | state to up<br>state to up<br>state to up<br>e to up<br>state to up<br>net0/0/0, changed state<br>state to up<br>d state to up<br>d, changed state to up | e to up       |                 |
| Number of APs: 1<br>AP Name Slots A<br>State                                                                                                    | P Model                                                                                                    | Ethernet MAC                                                                                                    | Radio MAC                                                                                                    | Location                                                                                                    | Country       | IP Address      |
| AP005D.735C.85544 3 3<br>Registered<br>WLC#show wireless client summary                                                                                                    | 8021                                                                                                    | 005d.735c.b544                                                                                                    | b4de.31d0.5800                                                                                                    | default location                                                                                                    | US            | 172.20.226.186  |
| Number of Local Clients: 1<br>MAC Address AP Name                                                                                                    | WLAN                                                                                                    | State                                                                                                    | Protocol Meth                                                                                                    | nod Role                                                                                                    |               |                 |
| e8b2.ac94.757e AP005D.735C.B544<br>Number of Excluded Clients: 0                                                                                                    | 1                                                                                                    | Run                                                                                                    | 11ac None                                                                                                    | e Local                                                                                                    |               |                 |

# AP とクライアント SSO の状態同期の確認

スタンバイ ワイヤレスコントローラがアクティブとして正常にスイッチオーバーすると、これまでアクティブ ワイヤレスコントローラに接続されていたすべてのアクセス ポイントとクライアントは新しいアクティブ コン トローラに接続された状態を維持する必要があります。

これは、次のコマンドを実行することで確認できます。

■ show ap uptime:スイッチオーバー後のアクセスポイントの稼働時間がリセットされていないことを確認 します。

■ show wireless client summary:新しいアクティブコントローラに接続されているクライアントを表示します。

| WLC#show ap uptime<br>Number of APs: 1                      |                |               |                    |             |           |       |                              |
|-------------------------------------------------------------|----------------|---------------|--------------------|-------------|-----------|-------|------------------------------|
| AP Name                                                     | Ethernet MAC   | Radio MAC     | AP Up Time         |             |           |       | Association Up Time          |
| <br>AP005D.735C.B544<br>econds<br>WLC#                      | 005d.735c.b544 | b4de.31d0.580 | 00 1 day 0 hour 4; | 7 minutes 2 | 2 seconds |       | 1 day 0 hour 45 minutes 33 s |
| WLC#show wireless client summ<br>Number of Local Clients: 1 | ary            |               |                    |             |           |       |                              |
| MAC Address AP Name                                         |                | WLAN S        | itate              | Protocol    | Method    | Role  |                              |
| e8b2.ac94.757e AP005D.735C.B5                               | 44             | 1 R           | lun                | 11ac        | None      | Local | -                            |
| Number of Excluded Clients: 0                               |                |               |                    |             |           |       |                              |

SSO フェールオーバー時間のメトリック

# SSO フェールオーバー時間のメトリック

| メトリック | 時間                  |
|-------|---------------------|
| 障害の検出 | 500 ~ 1000 ミリ秒のオーダー |

# リダンダンシー マネジメント インターフェイス

SSO ペア間の単一の RP リンクで、RP のハートビートに障害が発生した場合、障害がリンクに限定されてい るかどうか、またはもう一方のコントローラに障害が発生しているかどうかを確認する方法はありません。アク ティブとスタンバイの間の状態同期トラフィックを処理する冗長ポート(RP リンク)は、シングルポイント障 害です。

リリース 17.1 では、リダンダンシー マネジメント インターフェイス (RMI) がアクティブコントローラとス タンバイコントローラ間のセカンダリリンクとして導入されました。このリリースでは、リダンダンシー マネ ジメント インターフェイスを使用して実行されるデフォルト ゲートウェイ チェックもサポートされます。

リリース 17.4 では、RMI インターフェイスの IPv6 サポートが導入されています。ワイヤレス管理インター フェイスでは、1 つの管理 IPv6 アドレスと 1 つの RMI IPv6 アドレスがサポートされています。RMI IPv4 または RMI IPv6 のいずれかがサポートされ、RMI IPv4 と RMI IPv6 は同時にはサポートされません。CLI の 形式は IPv6 でも同じですが、IPv4 アドレスが IPv6 アドレスに置き換えられます。

### WebUI を使用したリダンダンシー マネジメント インターフェイスの

構成

| Q Search Menu Items | Administration * > Device |                          |                     |                    |
|---------------------|---------------------------|--------------------------|---------------------|--------------------|
| E Dashboard         | General                   | Redundancy Configuration |                     |                    |
| Monitoring >        | FTP/SFTP/TFTP             | Redundancy Pairing Type  | ● RMI+RP            |                    |
| Configuration >     | Redundancy                | RMI IP for Chassis 1*    | X.X.X.X / X:X:X:X:X |                    |
| Administration      |                           | RMI IP for Chassis 2*    | X.X.X.X / X:X:X::X  |                    |
| C Licensing         |                           | Local IP                 | 172.20.226.133      |                    |
|                     |                           | Remote IP                | 172.20.226.134      |                    |
| N Housieshooting    |                           | Keep Alive Timer         | 1 x                 | 100 (milliseconds) |
|                     |                           | Keep Alive Retries       | 5                   |                    |
|                     |                           | Active Chassis Priority* | 2                   |                    |
|                     |                           |                          |                     |                    |
|                     |                           |                          |                     |                    |

リダンダンシー マネジメント インターフェイス

■ シャーシ 1 と 2 の RMI IP は、アクティブコントローラとスタンバイコントローラの両方で同じです。

■ シャーシ 1 および 2 の RP IP 構成は 169.254.x.x として自動生成されます。ここで、x.x は RMI IP から 取得します。

■ RMI のネットマスクは、ワイヤレス管理 VLAN で設定されているネットマスクから取得されます。

■ WebUI はリリース 17.4 で RMI IPv6 をサポートしています。

プログラムによる RMI IP の設定

#### アクティブコントローラ:

管理 VLAN のセカンダリアドレスは、アクティブの RMI です。アクティブのプライマリアドレスは、管 理 IP です。次に示すように、インターフェイスに複数の「セカンダリ」アドレスを設定できます。RMI の目的のために、1 つのセカンダリ IP のみが定義されます。セカンダリ IP はプログラムで設定する必要 があります。

IPv6 の場合、「セカンダリ」アドレスの概念はありません。IPv6 の場合、ワイヤレス管理 IP と RMI IP は 2 つの異なる IP として表示されます。

たとえば、冗長管理インターフェイス Vlan52 の シャーシ 1 のアドレスが 2020:0:0:1::211、シャーシ 2 のアドレスが 2020:0:0:1::212 に設定された CLI の場合を考えます。

アクティブコントローラは次のように設定されます。

interface Vlan52 ip address 10.100.0.1 255.252.0.0 ipv6 address 2020:0:0:1::1/64 ipv6 address 2020:0:0:1::211/64 ipv6 enable ipv6 nd na glean no mop enabled no mop sysid end

#### スタンバイコントローラ:

アドレスはアクティブによって要求されるため、管理 IP を持つことはできません。したがって、スタンバイコ ントローラでは、RMI IP をプライマリアドレスとしてプログラムで設定する必要があります。スタンバイがア クティブになったら、管理 IP をプライマリとして、RMI IP をセカンダリとしてプログラムする必要があり ます。

「セカンダリ」IP の概念は、IPv4 にのみ関連します。

リダンダンシー マネジメント インターフェイス

interface Vlan52
no ip address
ipv6 address 2020:0:0:1::212/64
ipv6 enable
ipv6 nd na glean
no mop enabled
no mop sysid
end

#### RMI IPv4 を使用したデュアルスタックのサポート

RMI IPv4 を設定すると、ワイヤレス管理インターフェイスで IPv6 IP を設定できます。このアドレスは明示的 に設定する必要があります。RMI が有効になっている場合、スタンバイでは設定された IPv6 アドレスがプロ グラムで削除され、スタンバイがアクティブに移行したときに元に戻されます。このアドレスは、コントローラ がアクティブリカバリモードのときには削除されます。これにより、重複アドレス検出が回避されます。

#### RMI IPv6 を使用したデュアルスタックのサポート

このケースは、リリース 17.4 で発生します。17.4 では、RMI IPv6 を設定して、IPv6 のワイヤレス管理 IP を使用できます。また、ワイヤレス管理インターフェイスには IPv4 IP を設定できます。スタンバイ RMI イン ターフェイスが有効になると、IPv6 および IPv4 の管理 IP が設定解除され、IPv6 RMI が設定されます。スタ ンバイからアクティブに移行すると、管理 IP が復元されます。

#### ピアタイムアウトの設定

アクティブシャーシとスタンバイシャーシが相互にキープアライブメッセージを送信して、両方が使用可能であることを確認します。ピアタイムアウトは、設定されたピアタイムアウトでピアシャーシからキープアライブメッセージを受信しなかった場合にピアシャーシが失われたと判断するために使用されます。

■ デフォルトのタイムアウトは 100 ms ですが、1000 ms まで設定可能です。キープアライブの再試行回数は デフォルトで 5 回ですが、10 回まで設定できます。

■ CLI コマンド:

WLC#chassis redundancy keep-alive timer ?

<1-10> Chassis peer keep-alive time interval in multiple of 100 ms (enter 1
for default)
WLC#chassis redundancy keep-alive retries ?

<5-10> Chassis peer keep-alive retries before claiming peer is down (enter 5
for default)

下位互換性のために、RP ベースの SSO 構成もサポートされますが、デフォルト ゲートウェイ チェックをサ ポートしないため、推奨されません。

```
Cisco Catalyst 9800 シリーズ ワイヤレスコントローラ (Cisco IOS XE Bengaluru 17.6) 高可用性 SSO 導入ガイド
```

リダンダンシー マネジメント インターフェイス

| Q Search Menu Items | Administration > Device | e                        |                     |                      |       |
|---------------------|-------------------------|--------------------------|---------------------|----------------------|-------|
| Dashboard           | General                 | Redundancy Configuration |                     |                      | Apply |
| Monitoring >        | FTP/SFTP/TFTP           | Redundancy Pairing Type  |                     |                      |       |
| Configuration       | Redundancy              | Local IP*                | X00X.X0X.X0X        |                      |       |
| Administration      |                         | Netmask*                 | X00C,X00C,X00C,X00C |                      |       |
| Troubleshooting     |                         | HA Interface             | GigabitEthernet1 v  |                      |       |
|                     |                         | Remote IP*               | 000,000,000,000     |                      |       |
|                     |                         | Keep Alive Timer         | 1                   | x 100 (milliseconds) |       |
|                     |                         | Keep Alive Retries       | 3                   |                      |       |
|                     |                         | Active Chassis Priority* | 1                   |                      |       |
|                     |                         |                          |                     |                      |       |

#### CLI を使用したリダンダンシー マネジメント インターフェイスの構成

17.1 より前では、RP ベースの SSO 構成のみがサポートされていました(つまり、chassis redundancy hainterface <RP interface> local-ip <local IP> <local IP subnet> remote-ip <remote IP>)。

17.1 以降では、ユーザーは RMI+RP または RP ベースの構成を使用できます。RMI+RP 構成を使用して HA ペアが形成されると、HA ペアのクリアと形成をする RP ベース方式の exec CLI は使用できません。

注: 17.x リリースでは、RMI を使用して HA を最初から起動する際に、シャーシ番号を再設定する必要があります。

コントローラをペアリングする前に、Cisco Catalyst 9800-CL クラウド ワイヤレスコントローラで **chassis redundancy ha-interface GigabitEthernet** *interface-number* コマンドを定義する必要があります。この手順 は、Cisco Catalyst 9800-CL シリーズ ワイヤレスコントローラにのみ適用されます。選択したインターフェイ スは、2 つのコントローラ間の HA 通信の専用インターフェイスとして使用されます。

デフォルトでは、シャーシ番号は 1 です。RP ポートの IP アドレスは RMI から取得されます。両方のコント ローラでシャーシ番号が同じ場合、ローカル RP ポートで取得される IP は同じになり、検出は失敗します。 これにより、アクティブ-アクティブケースが発生します。

このシナリオを回避するには、次の CLI を実行します。

WLC#chassis 1 renumber ?
 <1-2> Renumber local chassis id assignment

WLC(config) # redun-management interface <VLAN> chassis 1 address <RMI IP of chassis 1> chassis 2 address <RMI IP of chassis 2>

#### 設定例:

#### WLC 1 :

WLC(config)# redun-management interface Vlan112 chassis 1 address 172.20.226.148 chassis 2 address 172.20.226.149

#### WLC 2: (同じ CLI)

WLC(config) # redun-management interface Vlan112 chassis 1 address 172.20.226.148 chassis 2 address 172.20.226.149

リダンダンシー マネジメント インターフェイス

シャーシ番号で個々のコントローラを識別し、この番号は RMI IP を設定する前に設定する必要があります。ペ アを形成する前に、両方のコントローラで同じ CLI を実行する必要があります。RMI IP 構成によって HA ペ アリングがトリガーされ、SSO ペアが形成されます。

#### RMI と RP 構成の確認

WLC-9800#show chassis rmi Sep 20 21:26:13.024: %SYS-5-CONFIG\_I: Configured from console by console Chassis/Stack Mac Address : 00a3.8e23.8760 - Local Mac Address Mac persistency wait time: Indefinite Local Redundancy Port Type: Twisted Pair H/W Current Chassis# Role Mac Address Priority Version State ΙP RMI-IP \_\_\_\_\_ Standby00a3.8e23.87602V02Ready169.254.226.149172.20.226.149Active00a3.8e23.89001V02Ready169.254.226.148172.20.226.148 1 \*2 WLC-9800#show romvar ROMMON variables: SWITCH NUMBER = 1 LICENSE BOOT LEVEL = RANDOM NUM = 842430634 SWITCH PRIORITY = 1 RMI INTERFACE NAME = Vlan112 RMI CHASSIS LOCAL IP = 172.20.226.148 RMI\_CHASSIS\_REMOTE\_IP = 172.20.226.149 CHASSIS HA LOCAL IP = 169.254.226.148 CHASSIS HA REMOTE IP = 169.254.226.149 CHASSIS\_HA\_LOCAL\_MASK = 255.255.255.0 The following shows the scenario where the RP IP is derived from RMI IPv6 address: D3-5-Dao#show chassis rmi Chassis/Stack Mac Address : 00a3.8e23.a540 - Local Mac Address Mac persistency wait time: Indefinite Local Redundancy Port Type: Twisted Pair H/W Current IΡ Chassis# Role Mac Address Priority Version State RMT-TP \_\_\_\_\_ \_\_\_\_\_ -----169.254.254.172020:0:0:1::211169.254.254.182020:0:0:1::212 \*1 Active 706d.1536.23c0 1 V02 Ready ( 2 Standby 00a3.8e23.a540 1 V02 Ready

#### RMI と RP ペアリングの組み合わせ

#### アップグレードと以前の HA 構成を使用しない HA ペアリング

既存の方式 (exec RP ベースの CLI) または RMI IP ベースの方式を選択するオプションが表示されます。

ユーザーが exec CLI ベースの方式を選択した場合、RP IP は 16.12 までと同様に設定されます。

RMI 構成が完了すると、次が実行されます。

リダンダンシー マネジメント インターフェイス

RMI IP から取得した IP を使用して RP IP を生成します。RMI 構成は RMI IP の設定とコントローラのペアリ ングにも使用します (ペアリング時にスタンバイのみがハードウェア プラットフォームでリロードされます。 9800-CL VM の場合はアクティブとスタンバイの両方がリロードされます)。この場合、exec RP ベースの CLI はブロックされます。

オプション 1: RMI ベースの構成(推奨)

- 1. 17.1 にアップグレードし、RP を接続します
- 2. RMI+RP を構成します
- 3. RP IP は RMI IP から取得されます
- 4. RP ベースの exec コマンドはブロックされます
- 5. ROMMON RP および RMI 変数が設定されます

オプション 2: RP ベースの構成

- 1. 17.1 にアップグレードし、RP を接続します
- 2. GUI または CLI を使用して RP を構成します
- 3. RP ベースの構成によってローカル IP とリモート IP が設定されます
- 4. ROMMON RP 変数がローカル IP およびリモート IP に設定されます

#### すでにペアリングされているコントローラのアップグレード

コントローラがすでに HA ペアになっている場合は、既存の exec RP CLI が引き続き使用できます。

RMI ベースの HA ペアリング (推奨) に移行する場合は、RMI を有効にできます。

これにより、RP IP が RMI から取得した IP で上書きされます。HA ペアはすぐには影響を受けませんが、次のリロードが発生するとコントローラによって新しい IP が選択されます。

RMI 機能を有効にするには、リロードする必要があります。

コントローラがリロードされると、RMI から取得した新しい RP IP でペアが開始されます。exec RP ベースの CLI はブロックされます。

#### ダウングレード

RMI ベースの構成が使用された場合、ダウングレード後にシステムは RP ベースの構成にフォールバックします。

デフォルト ゲートウェイ チェック

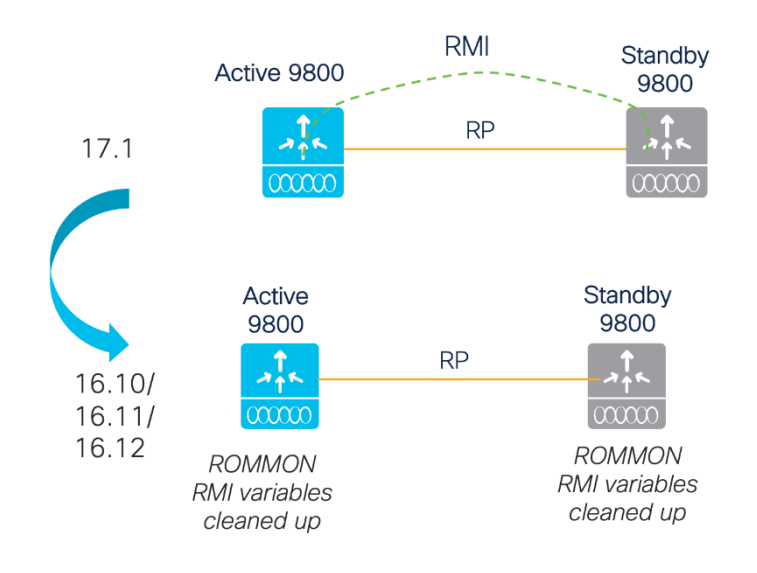

RP ベースの構成が使用された場合、ダウングレード後もシステムは RP ベースの構成を使用します。

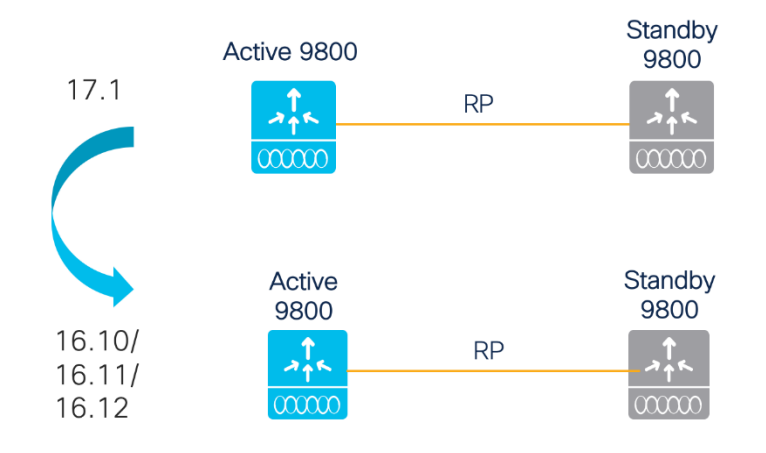

# デフォルト ゲートウェイ チェック

デフォルト ゲートウェイ チェックを実行するには、Internet Control Message Protocol (ICMP) ping をゲー トウェイに定期的に送信します。アクティブコントローラとスタンバイコントローラの両方が、送信元 IP とし て RMI IP を使用します。これらのメッセージは 1 秒間隔で送信されます。ゲートウェイへの到達に 8 回連続 して失敗すると、コントローラはそのゲートウェイを到達不能と宣言します。

4 回の ICMP エコー要求で ICMP エコー応答が得られないと、ARP 要求が試行されます。8 秒間応答がない 場合 (4 回の ICMP エコー要求に続いて 4 回の ARP 要求)、ゲートウェイは到達不能と見なされます。

IPv6 デフォルトゲートウェイの検出は、リリース 17.4 以降でサポートされています。IPv4 での ICMP およ び ARP の代わりに、IPv6 では ICMP を使用してゲートウェイ障害を検出します。

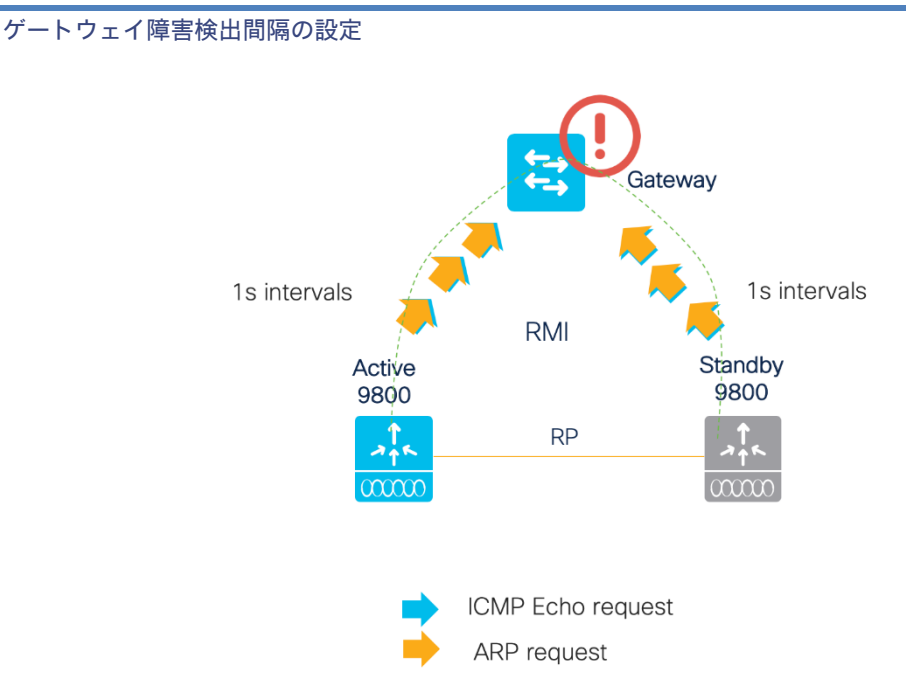

Catalyst 9800 ワイヤレスコントローラには、アクティブ-アクティブシナリオを回避する 2 つのリカバリ状態 があります。

論理的にリカバリモードとは、サービスを提供するための「リソース」の一部をコントローラが使用できない状 態を意味します。現在、RP、RMI、およびゲートウェイがリソースです。ポートはリカバリモードで管理停止状 態になるため、トラフィックは通過しません。

■ スタンバイ-リカバリ:ゲートウェイがダウンすると、スタンバイがスタンバイ-リカバリモードになります。 スタンバイとは、その状態がアクティブと同期されることを意味します。ただし、もう一方のリソース(ゲート ウェイ)がないため、スタンバイ-リカバリモードになります。スタンバイがスタンバイ-リカバリモードになる と、スタンバイはアクティブの機能を引き継ぐことができません。スタンバイ-リカバリは、ゲートウェイが到 達可能になったことを検出すると、リロードなしでスタンバイに戻ります。

■ アクティブ-リカバリ: RP がダウンしたときのモードです。アクティブ-リカバリの内部状態はアクティブと 同期しません。RP リンクがアップ状態になると、アクティブ-リカバリがリロードされるため、一括同期でス タンバイとして起動できます。

ゲートウェイがダウンした結果としてスイッチオーバーがトリガーされた場合、スイッチオーバー履歴にはス イッチオーバーの理由がゲートウェイダウンとして表示されます。

# ゲートウェイ障害検出間隔の設定

ゲートウェイ障害検出間隔は、リリース 17.4 以降で次の CLI を使用して設定できます。

WLC(config) #management gateway-failover interval <6 - 12>

デフォルト値は 8 です。

このパラメータは、YANG、SNMP、および WebUI でも設定できます。設定パラメータは、IPv6 ゲートウェ イモニタリングにも適用されます。

```
Cisco Catalyst 9800 シリーズ ワイヤレスコントローラ (Cisco IOS XE Bengaluru 17.6) 高可用性 SSO 導入ガイド
```

ゲートウェイ障害検出間隔の設定

| Administration > Devi | Ce                                    |                        |
|-----------------------|---------------------------------------|------------------------|
| General               | Redundancy Configuration              | ENABLED Apply          |
| FTP/SFTP/TFTP         | Redundancy Pairing Type               | ● RMI+RP               |
| Redundancy            | RMI IP for Chassis 1*                 | 9.4.41.110             |
|                       | RMI IP for Chassis 2*                 | 9.4.41.120             |
|                       | Management Gateway<br>Failover        | ENABLED                |
|                       | Gateway Failure Interval<br>(seconds) | 10                     |
|                       | Local IP                              | 169.254.41.110         |
|                       | Remote IP                             | 169.254.41.120         |
|                       | Keep Alive Timer                      | 1 x 100 (milliseconds) |
|                       | Keep Alive Retries                    | 5                      |
|                       | Chassis Renumber                      | 1                      |
|                       | Active Chassis Priority*              | 1                      |
|                       | Standby Chassis Priority*             | 1                      |
|                       |                                       |                        |

NETCONF/YANG サポートのサンプル JSON

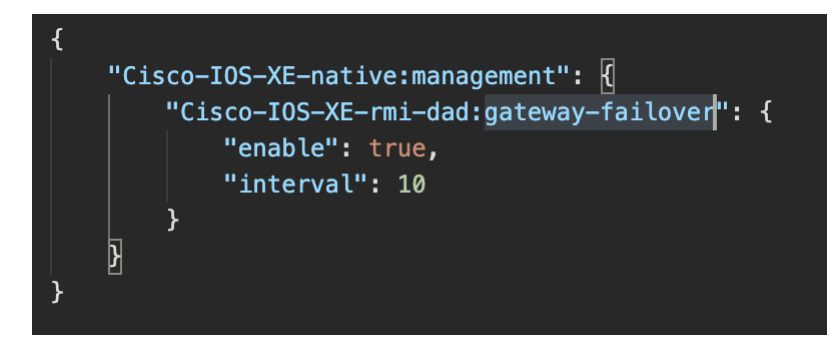

ゲートウェイ障害検出間隔の設定

#### デフォルト ゲートウェイ チェックの WebUI 設定

デフォルト ゲートウェイ チェック オプションは、[Administration] > [Device] > [Redundancy] > [Management Gateway Failover] で設定できます。

| Q Search Menu Items    | Administration | e                              |                |
|------------------------|----------------|--------------------------------|----------------|
| Dashboard              | General        | Redundancy Configuration       | ENABLED Apply  |
|                        | FTP/SFTP/TFTP  | Redundancy Pairing Type        | ● RMI+RP ○ RP  |
|                        | Redundancy     | RMI IP for Chassis 1*          | 2000/2000/2000 |
| O Administration       |                | RMI IP for Chassis 2*          | 3006.3006.3007 |
| -<br>X Troubleshooting |                | Management Gateway<br>Failover | ENABLED        |
|                        |                | Local IP                       | N/A            |
|                        |                | Remote IP                      | N/A            |
|                        |                | Active Chassis Priority*       | 1              |
|                        |                |                                |                |
|                        |                |                                |                |
|                        |                |                                |                |
|                        |                |                                |                |

#### デフォルト ゲートウェイ チェックの CLI 設定

ゲートウェイチェック機能を有効にして、この機能で使用されるデフォルトゲートウェイ IP を指定するには、 次の CLI を設定する必要があります。

WLC-9800(config)#management gateway-failover enable WLC-9800#ip default-gateway <IP>

ゲートウェイチェックが有効になっているかどうかを確認するには、CLI の show redundancy state を使用します。

```
WLC-9800#show redundancy states
  my state = 13 -ACTIVE
  peer state = 8 -STANDBY HOT
    Mode = Duplex
    Unit = Primary
    Unit ID = 2
Redundancy Mode (Operational) = sso
Redundancy Mode (Configured) = sso
Redundancy State = sso
...
Gateway Monitoring = Enabled
```

17.2 では、「ip default-gateway <IP>」は使用できなくなります。ゲートウェイ IP は、設定されたスタティッ ク IP ルートから取得されます。HA インフラストラクチャは、RMI ネットワークに一致するスタティックルー ト IP を選択します。複数のスタティックルートが設定されている場合、最も広いネットワーク範囲に設定され たルートが選択されます。同じネットワーク範囲に複数のゲートウェイを構成できます。同じネットワークに複 数のゲートウェイがある場合は、最も広いマスクと最も小さいゲートウェイ IP が選択されます。ゲートウェイ IP は、必要に応じて、スタティックルートの設定更新時に再評価されます。
システムおよびネットワークの障害処理

ー連のスタティックルートからゲートウェイ IP を選択する上記のメカニズムは、リリース 17.4 の IPv6 に適用されます。

注:

・物理ポートダウンシナリオの場合、17.3.2 より前のリリースではゲートウェイチェック機能により検出され るため、検出には 8 秒かかります。リリース 17.3.2 以降では、ポートがダウン状態になると、ゲートウェイ のダウンに関連するすべてのアクションがトリガーされます。ポートがダウンしたことが検出されるため、SSO を示すための新しい理由コードが使用されます。「Active GW Lost」の代わりに「Active RMI Port Down」が使 用されます。

・リリース 17.1 では、物理ポートのステータスがアクティブコントローラからスタンバイコントローラに同期 されます。これはリリース 17.2 で修正されており、アクティブコントローラとスタンバイコントローラは、そ れぞれのポートステータスを維持します。

## システムおよびネットワークの障害処理

スタンバイコントローラがクラッシュすると、リブートしてスタンバイとして起動します。一括同期が実行され、スタンバイがホットになります。アクティブコントローラがクラッシュすると、スタンバイがアクティブに なります。新しいアクティブはマスターのロールを引き受け、デュアルアクティブを検出しようとします。

次のマトリクスを参照すると、WLC スイッチオーバーのトリガー条件がはっきりとわかります。

| システムに関する問題           |                 |                      |          |                                                  |  |  |
|----------------------|-----------------|----------------------|----------|--------------------------------------------------|--|--|
| トリガー                 | RP リンクステー<br>タス | RMI を介したピアの到<br>達可能性 | スイッチオーバー | 結果                                               |  |  |
| クリティカルプロセス<br>のクラッシュ | アップ             | 到達可能                 | 対応       | スイッチオーバー発生                                       |  |  |
| 強制スイッチオーバー           | アップ             | 到達可能                 | 対応       | スイッチオーバー発生                                       |  |  |
| クリティカルプロセス<br>のクラッシュ | アップ             | 到達不能                 | 対応       | スイッチオーバー発生                                       |  |  |
| 強制スイッチオーバー           | アップ             | 到達不能                 | 対応       | スイッチオーバー発生                                       |  |  |
| クリティカルプロセス<br>のクラッシュ | ダウン             | 到達可能                 | 非対応      | アクションはありませ<br>ん。1 台のコントロー<br>ラがリカバリモードに<br>なります。 |  |  |

| 強制スイッチオーバー           | ダウン | 到達可能 | 該当なし | アクションはありませ<br>ん。1 台のコントロー<br>ラがリカバリモードに<br>なります。 |
|----------------------|-----|------|------|--------------------------------------------------|
| クリティカルプロセス<br>のクラッシュ | ダウン | 到達不能 | 非対応  | 二重障害 : 「ネット<br>ワークエラーの処理」<br>を参照                 |
| 強制スイッチオーバー           | ダウン | 到達不能 | 該当なし | 二重障害 : 「ネット<br>ワークエラーの処理」<br>を参照                 |

| RP リ<br>ンク | RMI を介した<br>ピアの到達可<br>能性 | アクティブから<br>のゲートウェイ | スタンバイからゲー<br>トウェイ | ス イ ッ チ<br>オーバー | 結果                                                                                                    |
|------------|--------------------------|--------------------|-------------------|-----------------|----------------------------------------------------------------------------------------------------|
| アップ        | アップ                      | 到達可能               | 到達可能              | 非対応             | 動作なし                                                                                                    |
| アップ        | アップ                      | 到達可能               | 到達不能              | 非対応             | [アクションなし<br>(No Action)]。<br>ゲートウェイに到<br>達できないため、<br>スタンバイはこの<br>状態では SSO<br>に対応できませ<br>ん。スタンバイ-<br>リカバリモードに<br>なります。RP が<br>ダウンすると、ス<br>タンバイ (リカバ<br>リモード) がアク<br>ティブになり<br>ます。 |

| アップ | アップ | 到達不能 | 到達可能 | 対応  | ゲートウェイ到達<br>可能性メッセージ<br>は、RMI + RP リ<br>ンク経由で交換さ<br>れます。スタンバ<br>イがアクティブに<br>なるように、アク<br>ティブのリブート<br>が実行されます。                                                                                                    |
|-----|-----|------|------|-----|----------------------------------------------------------------------------------------------------|
| アップ | アップ | 到達不能 | 到達不能 | 非対応 | こティン<br>ティン<br>フンバン<br>フンバン<br>フン<br>イレ<br>チガ<br>イレ<br>オー<br>レ<br>オー<br>し<br>に<br>オー<br>し<br>に<br>オー<br>し<br>に<br>オー<br>し<br>に<br>オー<br>し<br>に<br>オー<br>し<br>に<br>オー<br>し<br>に<br>オー<br>し<br>に<br>オー<br>し<br>に<br>オー<br>し<br>に<br>オー<br>し<br>に<br>オー<br>つ<br>で<br>た<br>の<br>、<br>の<br>が<br>の<br>の<br>の<br>の<br>の<br>の<br>の<br>の<br>の<br>の<br>の<br>の<br>の<br>の<br>の<br>の |
| アップ | ダウン | 到達可能 | 到達可能 | 非対応 | アクションなし                                                                                                    |

| アップ | ダウン | 到達可能 | 到達不能 | 非対応 | ゲートウェイに到<br>達できないため、<br>スタンバイはこの<br>状態では SSO<br>に対応できませ<br>ん。LMP メッ<br>セージは RP リ<br>ンク経由でも交換<br>されるため、スタ<br>ンバイはリカバリ<br>モードになり<br>ます。 |
|-----|-----|------|------|-----|----------------------------------------------------------------------------------------------------|
| アップ | ダウン | 到達不能 | 到達可能 | 対応  | ゲートウェイ到達<br>可能性メッセージ<br>は RP リンク経<br>由でも交換されま<br>す。スタンバイが<br>アクティブになる<br>ように、アクティ<br>ブのリブートが実<br>行されます。                               |
| アップ | ダウン | 到達不能 | 到達不能 | 非対応 | これマダク<br>ティンマクシングクシングクシングクシングクシングクシングクシングクシングクシングクシング                                                                                 |

| ダウン | アップ | 到達可能 | 到達可能 | 対応 | ステ(テブ行フンクリでン「し理ス定テモロンにしなり、<br>インブ前プリまギーマーでン管、イにさィーークなるてい。<br>イな)アナーしィモテー。一里ワンスでのアナリージーででで、「していた」のアリージーでで、<br>リクにコシーン・<br>リンド・サフトイタMIIP・<br>リコン・<br>リコンスエイジーン・<br>リコン、<br>リコンスエイン・<br>リンバークン、<br>リンバークン、<br>リンバークン、<br>リンバークン、<br>ロングーーン・<br>ロングで、<br>マークン、<br>ロングで、<br>マークン、<br>ロングで、<br>マークン、<br>ロングで、<br>マークン、<br>ロングで、<br>マークン、<br>ロングで、<br>マークン、<br>ロングで、<br>マークン、<br>ロングで、<br>マークン、<br>ロングで、<br>マークン、<br>ロングで、<br>マークン、<br>ロングで、<br>マークン、<br>ロングで、<br>マークン、<br>ロングで、<br>マークン、<br>ロングで、<br>マークン、<br>ロングで、<br>マークン、<br>ロングで、<br>フークン、<br>ロングで、<br>フークン、<br>ロークがる<br>レフークン、<br>ロングで、<br>フークがる<br>フークン、<br>ロン、<br>マークン、<br>ロン、<br>マークがる、<br>フロン、<br>フロン、<br>フロン、<br>フロン、<br>フロン、<br>フレン、<br>マークン、<br>ロン、<br>マークが、<br>マークン、<br>マークン、<br>マークン、<br>マークが、<br>マークン、<br>ロン、<br>マークが、<br>マークン、<br>マークが、<br>マークが、<br>マークン、<br>マークが、<br>マークが、<br>マーク、<br>マークン、<br>マーク、<br>マークが、<br>マークン、<br>マーク、<br>マーク、<br>マークン、<br>マーク、<br>マーク、<br>マークン、<br>マークン、<br>マーク、<br>マーク、<br>マーク、<br>マーク、<br>マーク、<br>マーク、<br>マーク、<br>マーク |
|-----|-----|------|------|----|----------------------------------------------------------------------------------------------------|
| ダウン | アップ | 到達可能 | 到達不能 | 対応 | 同上                                                                                                    |
| ダウン | アップ | 到達不能 | 到達可能 | 対応 | 同上                                                                                                    |
| ダウン | アップ | 到達不能 | 到達不能 | 対応 | 同上                                                                                                    |

HA ペアリング解除動作

| ダウン | ダウン | 到達可能 | 到達可能 | 対応 | ニテラホクすアまテす工続にになテラボのの。クすアまテす工続にになって、<br>アローるアナンロシ復行ッたが、競ステ、ブロシ復行ッたがにの在しまがしたりじんなアしごさ、<br>アロなーしいたが維持のため、<br>ます。 |
|-----|-----|------|------|----|----------------------------------------------------------------------------------------------------|
| ダウン | ダウン | 到達可能 | 到達不能 | 対応 | 同上                                                                                                    |
| ダウン | ダウン | 到達不能 | 到達可能 | 対応 | 同上                                                                                                    |
| ダウン | ダウン | 到達不能 | 到達不能 | 対応 | 同上                                                                                                    |

## HA ペアリング解除動作

リリース 16.10 および 16.11 では、コマンド「clear chassis redundancy」を発行して HA ペアを切り離す と、スタンバイコントローラがリブートし、アクティブコントローラとまったく同じ構成で起動し、次のメッ セージが表示される重複 IP アドレスエラーが発生します。

WLC#sh log | i DUP Mar 21 21:53:46.307 CET: %IP-4-DUPADDR: Duplicate address 120.0.0.1 on Vlan120, sourced by d4c9.3ccc.f98b Mar 21 21:54:16.947 CET: %IP-4-DUPADDR: Duplicate address 172.18.50.60 on GigabitEthernet0, sourced by d4c9.3ccc.f981

HA ペアリング解除動作

16.12 および 17.1 で実装される解決策は、HA のペアリング解除後に、スタンバイコントローラのスタート アップ構成と HA 構成がクリアされ、スタンバイが 0 日目に移行することです。

コマンドを実行する前に、アクティブコントローラで次の警告が表示されます。

| Cisco Cisco         | O AIR- | -СТ9540-К9   | 9 Welcome admin 🖌 🐔 🖺 🏟 👰 📿 Search APs and Clients <b>Q</b>                                                | C     |
|---------------------|--------|--------------|----------------------------------------------------------------------------------------------------|-------|
| Q Search Menu Items |        | Administrati | tion * > Device                                                                                            |       |
| 📰 Dashboard         |        | General      | Redundancy Configuration                                                                                   | Apply |
| Monitoring          |        | FTP/SFTP,    | ×                                                                                                    |       |
| Configuration       |        | Redundan     | WARNING:Clearing the chassis HA configuration will result                                                  |       |
| O Administration    |        |              | in the chassis coming up in Stand Alone mode after<br>reboot. The HA configuration will remain the same on |       |
| 💥 Troubleshooting   |        | l l          | other chassis. Do you wish to continue? [y/n]                                                              |       |
|                     |        |              | No                                                                                                    |       |
|                     |        |              |                                                                                                    |       |
|                     |        |              |                                                                                                    |       |
|                     |        |              |                                                                                                    |       |
|                     |        |              |                                                                                                    |       |

CLI でも同様です。

```
WLC#clear chassis redundancy
WARNING: Clearing the chassis HA configuration will result in both the chassis move into
Stand Alone mode. This involves reloading the standby chassis after clearing its HA
configuration and startup configuration which results in standby chassis coming up as a
totally clean after reboot. Do you wish to continue? [y/n]? [yes]:
 * Apr 3 23:42:22.985:received clear chassis .. ha_supported:lyes
WLC#
*Apr 3 23:42:25.042: clearing peer startup config
 *Apr 3 23:42:25.042: chkpt send: sent msg type 2 to peer..
 *Apr 3 23:42:25.043: chkpt send: sent msg type 1 to peer..
 *Apr 3 23:42:25.043: Clearing HA configurations
 *Apr 3 23:42:26.183: Successfully sent Set chassis mode msg for chassis 1.chasfs file
 updated
 *Apr 3 23:42:26.359: %IOSXE_REDUNDANCY-6-PEER_LOST: Active detected chassis 2 is no
 longer standby
```

スタンバイコントローラでは、構成がクリアされることを示す次のメッセージが表示されます。

```
WLC-stby#
*Apr 3 23:40:40.537: mcprp_handle_spa_oir_tsm_event: subslot 0/0 event=2
*Apr 3 23:40:40.537: spa_oir_tsm subslot 0/0 TSM: during state ready, got event
3(ready)
*Apr 3 23:40:40.537: @@@ spa_oir_tsm subslot 0/0 TSM: ready -> ready
*Apr 3 23:42:25.041: Removing the startup config file on standby
*Apr 3 23:42:26.466: Calling HA configs clear on standby
*Apr 3 23:42:26.466: Clearing HA configurations
*Apr 3 23:42:27.499: Successfully sent Set chassis mode msg for chassis 2.chasfs file
updated
```

SSO ペアでの LACP、PAGP サポート

#### 注:RMI ベースの構成を使用している場合に SSO ペアを解除するには、RMI 構成コマンドの「no」バージョ ンを使用した後にリロードします。

WLC(config) # no redun-management interface <VLAN> chassis 1 address <RMI IP of chassis 1> chassis 2 address <RMI IP of chassis 2>

## SSO ペアでの LACP、PAGP サポート

LACP プロトコル (IEEE 802.3ad) では、2 つのデバイス間でリンク集約制御プロトコルデータユニット (LACPDU) を交換することによって、物理イーサネット インターフェイスが集約されます。

LACP、PAGP のサポートは、スタンバイコントローラのリンクまたは接続障害を検出してモニタし、スイッチ オーバー (SSO) 時にクライアント データ トラフィックをシームレスに転送するために、SSO ペアで必要で す。17.1 より前は、SSO モードでは LAG モード ON のみがサポートされていました。17.1 では、LACP (アクティブおよびパッシブ) と PAGP の両方が SSO モードでサポートされます。

この機能は、Cisco Catalyst 9800-L、Cisco Catalyst 9800-40、および Cisco Catalyst 9800-80(モジュール ポートを含む)でサポートされます。

## サポートされる LACP、PAGP トポロジ

次のトポロジは、SSO および LACP/PAGP でサポートされます。

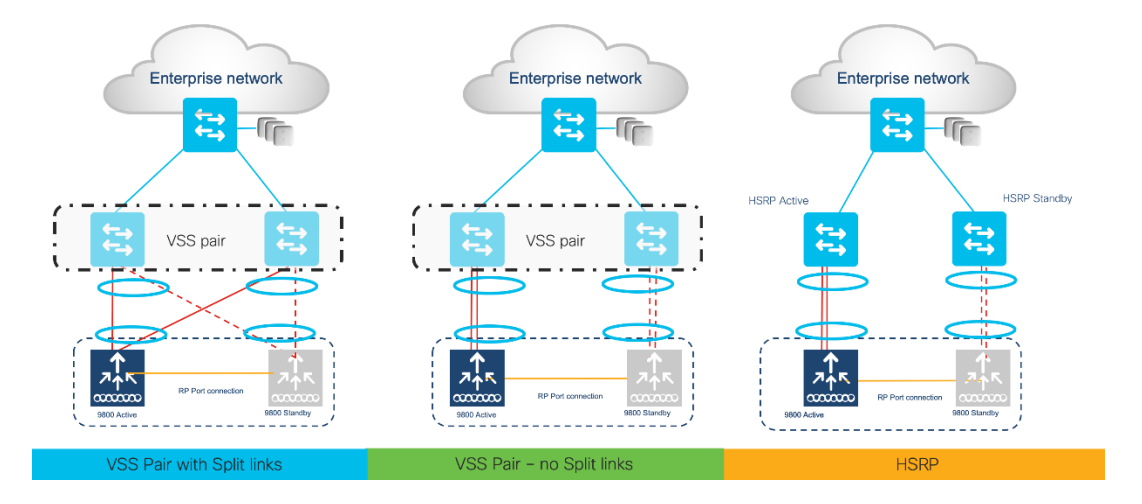

次は、LACP、PAGP トポロジではサポートされません。

- Auto-LAG はサポートされません。
- C9800-CL および AP 上の EWC はサポートされません。
- ■L3 ポートチャネルはサポートされません。

SSO ペアでの LACP、PAGP サポート

# マルチシャーシリンク集約グループ

リリース 17.2.1 以降、マルチシャーシリンク集約グループは、スタンドアロンコントローラおよび HA ペア でサポートされます。マルチシャーシ LAG を使用すると、複数のアップリンクをコントローラから個別のアッ プリンクスイッチに接続できます。

これにより、マルチスイッチトポロジに接続された場合に、スイッチ インフラストラクチャと VLAN ベース のトラフィック分割にコントローラを接続する柔軟性が得られます。たとえば、エンタープライズ トラフィッ クとは完全に異なるスイッチまたはネットワーク上のゲストトラフィックを分離できます。各 LAG は単一のス イッチに接続し、それぞれの VLAN の割り当て先 LAG は異なっている必要があります。

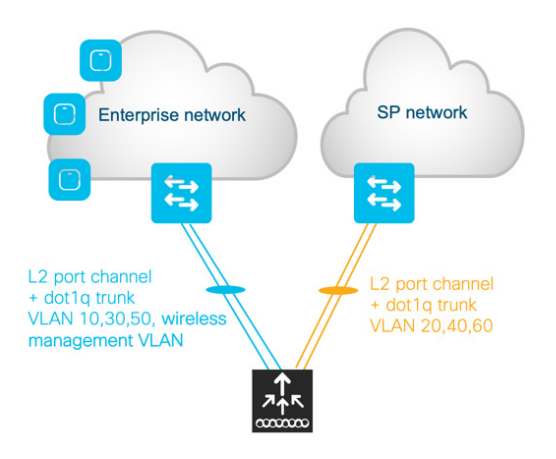

注:ループを作成しないように構成するのは、ユーザーの責任範囲です。

## サポートされるマルチシャーシ LAG トポロジ

- マルチシャーシ LAG は、LAG モード ON およびダイナミック LAG (LACP および PAGP) でサ ポートされます。
- マルチシャーシ LAG は、次に示すように、スタンドアロンコントローラと HA ペアでサポートされます。

SSO ペアでの LACP、PAGP サポート

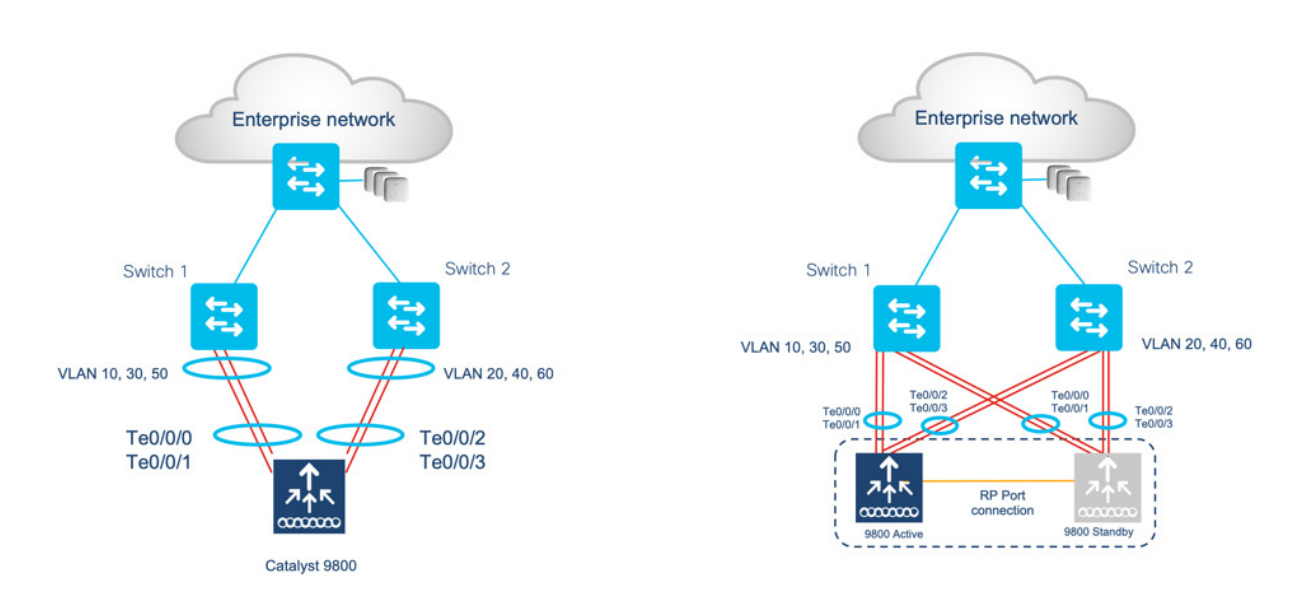

注:複数の LAG を持つコントローラは単一のスイッチに接続できますが、それぞれの VLAN の接 続先 LAG は異なっている必要があります。

## サポート対象プラットフォーム:

マルチシャーシ LAG は、次のプラットフォームでサポートされます。

- Catalyst 9800-L ワイヤレスコントローラ
- Catalyst 9800-40 ワイヤレスコントローラ
- Catalyst 9800-80 ワイヤレスコントローラ

# サポートされる LAG ポートのグループ化

ベストプラクティスは、ポートチャネルで同じタイプと速度のポートを使用することです。

- 個別のポートチャネルで 2.5G/1G および 10G/mGig ポートを備えた 9800-L-C
- 個別のポートチャネルで 2.5G/1G および 10G/1G 光ファイバポートを備えた 9800-L-F

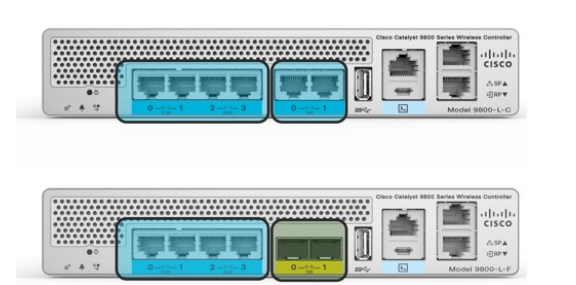

分割リンクを使用して VSS ペアに接続する HA SSO ペアの LAG 設定例

ベイ 0 およびベイ 1 (モジュラスロット) の 9800-80 ポートは、同じポートチャネルグループに結合できま せん。ベストプラクティスは、ポートチャネルで同じスロットのポートを使用することです。

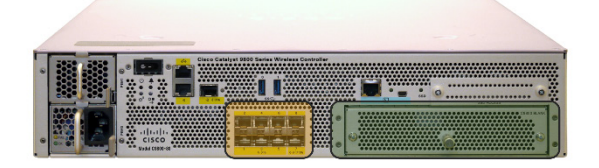

# 分割リンクを使用して VSS ペアに接続する HA SSO ペアの LAG 設定例

## ワイヤレスコントローラの設定

アクティブ WLC:

WLC#sh etherchannel summary

Flags: D - down P - bundled in port-channel

- I stand-alone s suspended
- H Hot-standby (LACP only)
- R Layer3 S Layer2
- U in use f failed to allocate aggregator
- M not in use, minimum links not met
- u unsuitable for bundling
- w waiting to be aggregated
- d default port
- A formed by Auto LAG

Number of channel-groups in use: 1

Number of aggregators: 1

| Cisco<br>道 λ - | o Catalyst 9800<br>ガイド         | シリーズ ワイ     | ヤレスコントロー               | ∋ (Cisco IOS XE Bengalu | ru 17.6) 高可用性 SSO |
|----------------|--------------------------------|-------------|------------------------|-------------------------|-------------------|
| 分割             | リンクを使用して                       | て VSS ペアに招  | <sub>接続する HA SSO</sub> | ペアの LAG 設定例             |                   |
| Group          | Port-channel                   | Protocol I  | Ports                  |                         |                   |
| 2              | Po2(SU)                        | LACP        | Te0/0/0(P)             | Te0/0/3(P)              |                   |
| WLC#           | sh run int po2                 |             |                        |                         |                   |
| Buildin        | g configuration.               |             |                        |                         |                   |
| Currer         | nt configuration :             | 54 bytes    |                        |                         |                   |
| !              |                                |             |                        |                         |                   |
| interfa        | ce Port-channel                | 12          |                        |                         |                   |
| switch         | port mode trunk                | ζ.          |                        |                         |                   |
| end            |                                |             |                        |                         |                   |
| WI C#          | sh run int te $\Omega/\Omega/$ | 0           |                        |                         |                   |
| Buildin        |                                | 0           |                        |                         |                   |
| Dunun          | ig configuration.              |             |                        |                         |                   |
| Currer         | nt configuration :             | 114 bytes   |                        |                         |                   |
| !              |                                |             |                        |                         |                   |
| interfa        | ce TenGigabitEt                | hernet0/0/0 |                        |                         |                   |
| switch         | port mode trunk                | (           |                        |                         |                   |
| no neg         | potiation auto                 |             |                        |                         |                   |
| channe         | el-group 2 mode                | e active    |                        |                         |                   |
| end            |                                |             |                        |                         |                   |
| WLC#           | sh run int te0/0/              | 3           |                        |                         |                   |
| Buildin        | ng configuration.              |             |                        |                         |                   |
| Currer         | nt configuration :             | : 114 bytes |                        |                         |                   |
| !              |                                |             |                        |                         |                   |
| interfa        | ce TenGigabitEt                | hernet0/0/3 |                        |                         |                   |
| switch         | port mode trunk                | ζ.          |                        |                         |                   |
| no neg         | otiation auto                  |             |                        |                         |                   |

分割リンクを使用して VSS ペアに接続する HA SSO ペアの LAG 設定例

channel-group 2 mode active

end

スタンバイ WLC:

WLC-stby#sh etherchannel summary

- Flags: D down P bundled in port-channel
  - I stand-alone s suspended
  - H Hot-standby (LACP only)
  - R Layer3 S Layer2
  - U in use f failed to allocate aggregator
  - M not in use, minimum links not met
  - u unsuitable for bundling
  - w waiting to be aggregated
  - d default port
  - A formed by Auto LAG

| Numbe    | r of channel-gro  | oups in use: | 1          |            |
|----------|-------------------|--------------|------------|------------|
| Numbe    | r of aggregators  | 5:           | 1          |            |
|          |                   |              |            |            |
| Group    | Port-channel      | Protocol     | Ports      |            |
|          | +                 | -+           | +          |            |
| 2        | Po2(SU)           | LACP         | Te0/0/0(P) | Te0/0/3(P) |
|          |                   |              |            |            |
| WLC-s    | tby#sh run int p  | o2           |            |            |
| Building | g configuration   | -            |            |            |
|          |                   |              |            |            |
| Curren   | t configuration : | 54 bytes     |            |            |

!

分割リンクを使用して VSS ペアに接続する HA SSO ペアの LAG 設定例

interface Port-channel2

switchport mode trunk

end

WLC-stby#sh run int te0/0/0

Building configuration...

Current configuration : 114 bytes

!

interface TenGigabitEthernet0/0/0

switchport mode trunk

no negotiation auto

channel-group 2 mode active

end

WLC-stby#sh run int te0/0/3 Building configuration...

Current configuration : 114 bytes

!

interface TenGigabitEthernet0/0/3 switchport mode trunk no negotiation auto channel-group 2 mode active end

WLC-stby#

分割リンクを使用して VSS ペアに接続する HA SSO ペアの LAG 設定例

## VSS の設定

Router#sh etherchannel summary

- Flags: D down P bundled in port-channel
  - I stand-alone s suspended
  - H Hot-standby (LACP only)
  - R Layer3 S Layer2
  - U in use N not in use, no aggregation
  - f failed to allocate aggregator

M - not in use, no aggregation due to minimum links not met

- m not in use, port not aggregated due to minimum links not met
- u unsuitable for bundling
- d default port

#### w - waiting to be aggregated

Number of channel-groups in use: 9

Number of aggregators: 9

| Group | Port-channel | Protocol | Ports |  |
|-------|--------------|----------|-------|--|
|-------|--------------|----------|-------|--|

| 6   | Po6(RD)   | -    |            |            |
|-----|-----------|------|------------|------------|
| 10  | Po10(RU)  | -    | Te1/5/4(P) |            |
| 20  | Po20(RU)  | -    | Te2/5/4(P) |            |
| 30  | Po30(SU)  | LACP | Gi1/4/1(P) | Gi2/4/1(P) |
| 40  | Po40(SD)  | -    |            |            |
| 60  | Po60(SU)  | LACP | Gi1/4/3(P) | Gi2/4/4(P) |
| 61  | Po61(SU)  | LACP | Gi1/4/4(P) | Gi2/4/3(P) |
| 833 | Po833(SU) | -    | Te1/1/1(P) | Te1/1/2(P) |
| 865 | Po865(SU) | -    | Te2/1/1(P) | Te2/1/2(P) |

分割リンクを使用して VSS ペアに接続する HA SSO ペアの LAG 設定例

Router#sh run int po60

Building configuration...

Current configuration : 67 bytes

!

interface Port-channel60

switchport

switchport mode trunk

end

Router#sh run int po61

Building configuration...

Current configuration : 67 bytes

!

interface Port-channel61

switchport

switchport mode trunk

end

Router#sh run int gi1/4/3

Building configuration...

Current configuration : 103 bytes

!

interface GigabitEthernet1/4/3

switchport

switchport mode trunk

分割リンクを使用して VSS ペアに接続する HA SSO ペアの LAG 設定例

channel-group 60 mode active

end

Router#sh run int gi2/4/4

Building configuration...

Current configuration : 103 bytes

!

interface GigabitEthernet2/4/4

switchport

switchport mode trunk

channel-group 60 mode active

end

Router#sh run int Gi1/4/4

Building configuration...

Current configuration : 103 bytes

!

interface GigabitEthernet1/4/4

switchport

switchport mode trunk

channel-group 61 mode active

end

Router#sh run int Gi2/4/3

Building configuration...

Current configuration : 103 bytes

!

interface GigabitEthernet2/4/3

HA セットアップでのコントローラの置き換え

switchport

switchport mode trunk

channel-group 61 mode active

end

## HA セットアップでのコントローラの置き換え

- ペアを解除せずに HA ペアからアクティブコントローラを削除します。アクティブコントローラがなくなると、スタンバイコントローラがアクティブのロールを引き継ぎます。
- 以前のアクティブコントローラと同じ構成で新しい 9800 コントローラを準備します。つまり、同じ ソフトウェアバージョン、ライセンスレベル、IP アドレス WMI、RMI、モビリティ MAC で構成し ます。
- 新しいコントローラを SSO でペアリングする前に、アクティブコントローラがリブートしたとして
   も、現在のアクティブコントローラがアクティブなままにするには、現在のアクティブコントローラに
   高い優先順位を設定します。
- 冗長ポート (RP) を使用して新しい 9800 コントローラを物理的に接続します。
- 新しい 9800 コントローラでの SSO 構成の有効化
- 新しい 9800 コントローラがリブートし、現在のアクティブコントローラとペアリングしたスタンバ イとして起動します。

## SSO ハイブリッド導入による N+1

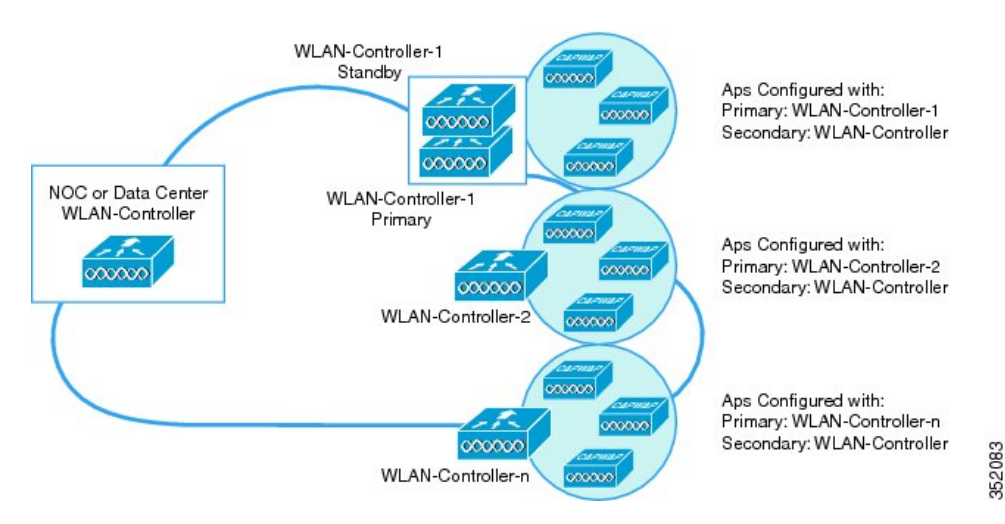

RMI を使用したスタンバイのモニタリング

上に示したように、SSO 冗長ペアと N+1 プライマリ、セカンダリ、およびターシャリ モデルのハイブリッド トポロジがサポートされています。DR サイトのセカンダリコントローラは、Catalyst C9800-L、C9800-40、 C9800-80、または C9800-CL ワイヤレスコントローラです。Catalyst 9800 ワイヤレスコントローラから CUWN コントローラにフェール バックするアクセス ポイントはコードを再度ダウンロードしてから CUWN ワイヤレスコントローラに参加します。また、CUWN コントローラから Catalyst 9800 ワイヤレスコントロー ラにフェール バックするアクセス ポイントも同様のことを実行します。

## RMI を使用したスタンバイのモニタリング

この機能により、アクティブコントローラを経由せずに、プログラムインターフェイス (NETCONF/YANG、 RESTCONF) および CLI を使用して、HA ペアのスタンバイコントローラのシステム正常性をモニタできま す。これには、CPU、メモリ、インターフェイスステータス、PSU (電源装置) 障害、ファン障害、温度などの パラメータのモニタが含まれます。このモニタ機能は、Cisco Catalyst 9800-CL プライベートクラウド、 9800-L、9800-40、および 9800-80 ワイヤレスコントローラでサポートされます。

RMI インターフェイスを使用すると、次のことができます。

- ポート 22 で IOS SSH サーバーに接続し、show CLI の選択セットを実行します。
- ポート 830 で NETCONF SSH サーバーに接続し、プログラムインターフェイスを使用して NETCONF/YANG にアクセスします。
- HTTPS ポート 443 に接続し、RESTCONF を使用してプログラムインターフェイスを使用します。

ローカル認証および RADIUS を使用する外部 AAA サーバーのユーザーログイン情報をローカルに設定できま す。SSH 認証は、ユーザー名とパスワードを使用して実行します。スタンバイコントローラは、証明書ベース の認証を処理するために PKI インフラストラクチャを実行しません。外部 AAA サーバーは、スタンバイコン トローラで静的に設定できるデフォルトルートを介して到達可能にする必要があります。

syslog は、コンソールログとしてスタンバイコントローラでサポートされます。

RMI IPv6 を使用したスタンバイモニタリングは、リリース 17.4 以降でサポートされています。

## スタンバイモニタリング CLI

電源、ファン、温度のステータスを確認するには、次の CLI を物理アプライアンスで使用できます。
 仮想プラットフォームの場合、この出力は空になります。

Show environment 9800-stby#show environment summary

| Number<br>Number<br>Number | of Critical alarms:<br>of Major alarms:<br>of Minor alarms: | 0<br>0<br>0                |                |                   |                |         |
|----------------------------|-------------------------------------------------------------|----------------------------|----------------|-------------------|----------------|---------|
| Slot<br>Thresho            | Ser<br>Dld(Minor,Major,Criti                                | nsor<br>cal,Shutdown)      |                | Cur:              | rent State     | Reading |
| P0<br>P0<br>P0<br>P0       | Vin<br>Iin<br>Vout                                          | Normal<br>Normal<br>Normal | 218<br>1<br>12 | V AC<br>A<br>V DC | na<br>na<br>na |         |

### RMI を使用したスタンバイのモニタリング

| ΡO        |      |      | Iout         |            | Normal |      | 20        | A       |     | na  |     |               |
|-----------|------|------|--------------|------------|--------|------|-----------|---------|-----|-----|-----|---------------|
| ΡO        |      |      |              | Temp1      |        |      | Norr      | nal     |     |     | 31  | Celsius       |
| (na       | ,na  | ,na  | ,na )(Ce     | lsius)     |        |      |           |         |     |     |     |               |
| ΡO        |      |      |              | Temp2      |        |      | Norr      | nal     |     |     | 42  | Celsius       |
| (na       | ,na  | ,na  | ,na )(Ce     | lsius)     |        |      |           |         |     |     |     |               |
| PO        |      |      |              | Temp3      |        |      | Norr      | nal     |     |     | 43  | Celsius       |
| (na       | ,na  | ,na  | ,na )(Ce.    | lsius)     |        |      |           |         |     |     |     |               |
| PI        |      |      | Vin          |            | Normal |      | 0         | V AC    |     | na  |     |               |
| PI        |      |      | lin          |            | Normal |      | 0         | A       |     | na  |     |               |
| PI        |      |      | Vout         |            | Normal |      | 0         | V DC    |     | na  |     |               |
| PI        |      |      | lout         | <b>m</b> 1 | Normal |      | 1         | A       |     | na  | 0.0 | a 1 '         |
| PI        |      |      |              | Templ      |        |      | Norr      | nal     |     |     | 28  | Celsius       |
| (na       | ,na  | ,na  | ,na )(Ce.    | ISIUS)     |        |      | N. e. eee | 1       |     |     | 2.0 | Calaina       |
| PI<br>(ma |      |      |              | Temp2      |        |      | NOLI      | llal    |     |     | 29  | Cersius       |
| (na       | , na | , na | , na ) (ce.  | ISIUS)     |        |      | 27        | - 1     |     |     | 0   | Q = 1 = 1 = 1 |
| PI<br>(ma |      |      |              | Temps      |        |      | NOLI      | la L    |     |     | 0   | Cersius       |
| (na       | , na | , na | , na ) (ce.  | ISIUS)     | Normal |      | 751       | 77      |     | ~ ~ |     |               |
| RU<br>DO  |      |      | VRRAL:       | VAL        | Normal |      | /51       | III V   |     | na  |     |               |
| RU<br>DO  |      |      | VRRXI:       | VXZ        | Normal |      | 6937      | mv      |     | na  |     |               |
| RU<br>DO  |      |      | VRRXI:       | VX3        | Normal |      | 121/      | mv      |     | na  |     |               |
| RU<br>DO  |      |      | VRRXI:       | VXD        | Normal |      | 1222      | mv      |     | na  |     |               |
| RU<br>DO  |      |      | VRRXI:       | VPI        | Normal |      | 1/05      | mv      |     | na  |     |               |
| RU<br>DO  |      |      | VRRXI:       | VPZ        | Normal |      | 2489      | mv      |     | na  |     |               |
| RU<br>DO  |      |      | VRRXI:       | VP3        | Normal |      | 1300      | mv      |     | na  |     |               |
| RU        |      |      | VRRXI:       | VP4        | Normal |      | 5070      | mV      |     | na  |     |               |
| RU        |      |      | VRRXI:       | VH         | Normal |      | 1199      | J3mV    |     | na  |     |               |
| RU        |      |      | VRRXZ:       | VXL        | Normal |      | 853       | mV      |     | na  |     |               |
| RU        |      |      | VRRXZ:       | VX4        | Normal |      | 1016      | mV      |     | na  |     |               |
| RO        |      |      | VRRX2:       | VX5        | Normal |      | 1019      | mV      |     | na  |     |               |
| RÜ        |      |      | VRRX2:       | VP1        | Normal |      | 3325      | mV      |     | na  |     |               |
| RÜ        |      |      | VRRX2:       | VP3        | Normal |      | 1826      | mV      |     | na  |     |               |
| RÜ        |      |      | VRRX2:       | VP4        | Normal |      | 1050      | mV      |     | na  |     |               |
| RÜ        |      |      | VRRX2:       | VH         | Normal |      | 1198      | /mV     |     | na  |     |               |
| RO        |      |      | VRRX3: V     | VX1        | Normal |      | 994       | mV      |     | na  |     |               |
| RO        |      |      | VRRX3: V     | VX2        | Normal |      | 1002      | mV      |     | na  |     |               |
| RO        |      |      | VRRX3: V     | VX4        | Normal |      | 750       | mV      |     | na  |     |               |
| RÜ        |      |      | VRRX3:       | VX5        | Normal |      | 751       | mV      |     | na  |     |               |
| RÜ        |      |      | VRRX3:       | VP1        | Normal |      | 2477      | mV      |     | na  |     |               |
| R0        |      |      | VRRX3:       | VP2        | Normal |      | 1197      | mV      |     | na  |     |               |
| RO        |      |      | VRRX3:       | VP3        | Normal |      | 151/      | mV      |     | na  |     |               |
| RO        |      |      | VRRX3:       | VP4        | Normal |      | 1514      | mV      |     | na  |     |               |
| RO        |      |      | VRRX3:       | VH_        | Normal |      | 1198      | /mV     |     | na  | 0.0 | ~ 1 .         |
| RU        |      | 6.0  |              | Temp:      | RCRX   | IN   | Normal    | _       |     |     | 26  | Celsius       |
| (52       | , 57 | ,62  | ,73)(Ce.     | lsius)     |        |      |           |         |     |     |     |               |
| R0        |      |      |              | Temp:      | RCRX   | OUT  | Normal    |         |     |     | 41  | Celsius       |
| (62       | ,67  | ,72  | ,80 )(Ce     | lsius)     |        |      |           | _       |     |     |     |               |
| RO        |      |      |              | Temp:      | Yoda   |      | Norma     | 1       |     |     | 47  | Celsius       |
| (71       | , 76 | ,81  | ,90)(Ce.     | lsius)     |        |      |           | -       |     |     |     |               |
| RO        |      |      |              | Temp:      | XEPhy  |      | Norma     | T       |     |     | 49  | Celsius       |
| (11(      | ,120 | ,130 | ),140)(Ce    | Lsius)     | a 5    |      |           |         |     |     | 47  | a 1 '         |
| RÜ        | ~~   | - 4  | 00           | Temp:      | CPU I  | Jie  | Normal    | L       |     |     | 4'/ | Celsius       |
| (61       | ,66  | , /1 | ,80 )(Ce.    | isius)     |        |      | _         |         | 100 |     | 26  | Q - 1 - '     |
| KU        |      | 0    | ) (0 - 1 - ' | 'l'emp     | : FC   | FANS | Far       | n Speed | 40% |     | 26  | Ceisius       |
| (36       | ,44  | , U  | )(Celsiu     | S)         |        |      |           |         |     |     |     |               |

# スタンバイコントローラのインターフェイスステータスを取得する場合は、次の CLI を使用できます。

#### show ip interface brief

| · · · · · · · · · · · · · · · · · · · |            |     |        |                  |      |          |
|---------------------------------------|------------|-----|--------|------------------|------|----------|
| Eg.                                   |            |     |        |                  |      |          |
| 9800-stby# <b>show ip</b>             | int brief  |     |        |                  |      |          |
| Interface                             | IP-Address | OK? | Method | Status           |      | Protocol |
| GigabitEthernet1                      | unassigned | YES | unset  | down             |      | down     |
| GigabitEthernet0                      | unassigned | YES | NVRAM  | administratively | down | down     |
| Capwap1                               | unassigned | YES | unset  | up               |      | up       |
| Capwap2                               | unassigned | YES | unset  | up               |      | up       |
| Capwap3                               | unassigned | YES | unset  | up               |      | up       |
| Capwap4                               | unassigned | YES | unset  | up               |      | up       |
| Capwap5                               | unassigned | YES | unset  | up               |      | up       |
| Сарwарб                               | unassigned | YES | unset  | up               |      | up       |
| Capwap7                               | unassigned | YES | unset  | up               |      | up       |
| Capwap8                               | unassigned | YES | unset  | up               |      | up       |
| Capwap9                               | unassigned | YES | unset  | up               |      | up       |
| Capwap10                              | unassigned | YES | unset  | up               |      | up       |
|                                       |            |     |        |                  |      |          |

56

RMI を使用したスタンバイのモニタリング

| Vlan1   | unassigned | YES NVRAM | down | down |
|---------|------------|-----------|------|------|
| Vlan56  | unassigned | YES unset | down | down |
| Vlan111 | 111.1.1.85 | YES NVRAM | up   | up   |

#### 1. スタンバイの IOS タスク CPU を確認するには、CLI の show processes を使用します。

9800-stby#show processes ?

| <1-214748364                                                  | 7> IOS(d) Process Number                                                                                                    |
|---------------------------------------------------------------|----------------------------------------------------------------------------------------------------|
| сри                                                           | Show CPU usage per IOS(d) process                                                                                                    |
| heapcheck                                                     | Show IOS(d) scheduler heapcheck configuration                                                                                                    |
| history                                                       | Show ordered IOS(d) process history                                                                                                    |
| memory                                                        | Show memory usage per IOS(d) process                                                                                                    |
| platform                                                      | Show information per IOS-XE process                                                                                                    |
| timercheck                                                    | Show IOS(d) processes configured for timercheck                                                                                                    |
|                                                               | Output modifiers                                                                                                    |
| <cr></cr>                                                     | <cr></cr>                                                                                                    |
| history<br>memory<br>platform<br>timercheck<br> <br><cr></cr> | Show ordered IOS(d) process history<br>Show memory usage per IOS(d) process<br>Show information per IOS-XE process<br>Show IOS(d) processes configured for timercheck<br>Output modifiers<br><cr></cr> |

## スタンバイ モニタリング プログラム インターフェイス

スタンバイコントローラの CPU、メモリ、およびインターフェイスのステータスは、プログラムインターフェ イスでモニタできます。この目的に必要な運用モデルのリストを次に示します。

- Cisco-IOS-XE-device-hardware-oper.yang:デバイスのすべての FRU (シャーシを含む) にシリ アル番号があります。また、システム内のすべてのハードウェアに関する情報もあります。
- Cisco-IOS-XE-process-cpu-oper.yang: 過去 1 分、5 分、5 秒の間隔の平均 CPU 使用率、および IOS タスクのプロセス単位の CPU 統計があります。
- Cisco-IOS-XE-platform-software-oper.yang: 5 秒間隔の平均 CPU 使用率とプロセスに割り当て られたメモリを示します。
- 2. Cisco-IOS-XE-process-memory-oper.yang:プロセス単位のメモリ使用率を示します。
- Cisco-IOS-XE-interfaces-oper.yang:状態と統計情報を含むインターフェイスの運用データがあり ます。インターフェイスに関するその他の運用データも多数あります。

# RMI IPv4 への SSH 接続を使用してスタンバイコントローラをモニタ する手順

 アクティブコントローラ上で SSH を有効にします。これを実行するには、RSA キーを生成する必要 があります。

9800(config)#crypto key generate rsa % You already have RSA keys defined named ak\_vewlc\_small.cisco.com. % Do you really want to replace them? [yes/no]: yes Choose the size of the key modulus in the range of 2048 to 4096 for your General Purpose Keys. Choosing a key modulus greater than 512 may take a few minutes. How many bits in the modulus [2048]: 2048 % Generating 2048 bit RSA keys, keys will be non-exportable... [OK] (elapsed time was 0 seconds) 9800(config)#

RMI を使用したスタンバイのモニタリング

次に示すように、ローカル AAA または外部 AAA (RADIUS) をローカル AAA フォールバックで設 定します。 line vty 0 4 password Cisco authorization exec DEVICE ADMIN login authentication DEVICE\_ADMIN length 0 transport input ssh line vty 5 15 password Cisco authorization exec DEVICE ADMIN login authentication DEVICE ADMIN transport input telnet ssh transport output telnet ssh aaa authentication login DEVICE ADMIN group AAA GROUP ISE1 local aaa authorization exec DEVICE ADMIN group AAA GROUP ISE1 local aaa group server radius AAA\_GROUP\_ISE1 server name ISE1 radius server ISE1 address ipv4 <RMI IP> auth-port 1812 acct-port 1813 key <key>

#### 注: TACACS はスタンバイではサポートされません。方式リストに「LOCAL」が追加されていることを確認し ます。したがって、ユーザーはスタンバイではローカルに認証されます。

aaa authentication login VTY\_authen\_tacacs group tacacs\_ise\_group local aaa authentication login VTY\_authen\_tacacs group tacacs\_ise\_group local

#### 2. 管理 VLAN のデフォルトルートが設定されていることを確認します。

ip route <Destination prefix> <Destination prefix mask> <Forwarding router's address>

#### 3. スタンバイコントローラの RMI IP アドレスを使用してスタンバイコントローラにログインします。

ssh <username>@<RMI IP>
Password:

注:Netconf-YANG SSH を使用するには、次のコマンドを使用します。 ssh *<username>@<RMI IP> -*p 830

Netconf-YANG SSH では、デフォルトポート 830 のみを使用できます。

 show environment summary、show processes、show ip interface brief コマンドを実行して、 CPU、メモリ、インターフェイスステータス、PSU(電源装置)障害、ファン障害、および温度を表示 します。

RMI を使用したスタンバイのモニタリング

## RESTCONF を使用するスタンバイモニタリングのコマンド

#### GET 要求:

curl --request GET --url https://<Standby RMI IP>:443/restconf/data/Cisco-IOS-XEnative:native/hostname --header 'accept: application/yang-data+json' --header 'cache-control: no-cache' --header 'content-type: application/yang-data+json' -k -u username:password

例:

\$curl --request GET --url https://<Standby RMI IP>:443/restconf/data/Cisco-IOS-XEnative:native/hostname --header 'accept: application/yang-data+json' --header
'cache-control: no-cache' --header 'content-type: application/yang-data+json' -k -u
username:password
{
"Cisco-IOS-XE-native:hostname": "Catalust 9800 HA2"

"Cisco-IOS-XE-native:hostname": "Catalyst 9800 HA2" }

PUT 要求はスタンバイではサポートされず、access-denied エラーが返されます。

## リリース 17.5 のスタンバイモニタリング

このリリースには、次のような機能強化が含まれています。

- 1. スタンバイコントローラでの直接モニタリング
- 2. アクティブコントローラからのスタンバイパラメータのモニタリング

以降のセクションでは、これらの両方について詳しく説明します。

### スタンバイコントローラでの直接モニタリング

1. **IF-MIB** のサポート:この MIB はインターフェイス統計情報をモニタするために使用されます。

HA-stby#snmp get-bulk v2c <ip address> public n 0 m 1000 oid ifMIB SNMP Response: regid 1, errstat 0, erridx 0 ifName.1 = Gi1 ifName.2 = Gi0 ifName.3 = Vo0 ifName.4 = Nu0 ifName.5 = VI1 ifName.6 = VI84 ifName.7 = VI111 ifName.8 = VI184 umang ha-stby#\$lk v2c <ip address> public n 0 m 1000 oid ifAdminStatus SNMP Response: regid 2, errstat 0, erridx 0 ifAdminStatus.1 = 1 ifAdminStatus.2 = 2 ifAdminStatus.3 = 1 ifAdminStatus.4 = 1

RMI を使用したスタンバイのモニタリング

ifAdminStatus.5 = 2 ifAdminStatus.6 = 1 ifAdminStatus.7 = 1 ifAdminStatus.8 = 1 ifOperStatus.1 = 2 ifOperStatus.2 = 2 ifOperStatus.3 = 1 ifOperStatus.4 = 2 ifOperStatus.5 = 2 ifOperStatus.6 = 2 ifOperStatus.7 = 2 ifOperStatus.8 = 1

注:スタンバイからのトラップはサポートされていません。

- 2. スタンバイシャーシですべてのセンサーをリストするための show env all の使用のサポート。
  - a) HA システムにイメージをロードします。
  - b) アクティブおよびスタンバイが稼働している状態で、スタンバイで show env all を実行します。

HA-stby#sh env all Sensor List: Environmental Monitoring Sensor Location State Reading Temp: BRDTEMP1 R0 Normal 35 Celsius Temp: BRDTEMP2 R0 Normal 33 Celsius Temp: CPU Die R0 Normal 45 Celsius

3. 外部サーバーへのスタンバイ syslog

ユーザーが IOS SSH または NETCONF 経由でログインしていれば、スタンバイは外部 syslog サーバー に syslog を個別に送信できます。

- a) HA ペアを稼働させます。
- b) 外部ロギングサーバーを設定します。 (config)#logging host <ip>
- c) ユーザーが SSH または NETCONF SSH 経由でスタンバイにログインすると、スタンバイ IP から syslog を受信できるかどうかをロギングサーバーで確認します。

#### Netconf:

Sep 28 10:52:43.263: %DMI-5-AUTH\_PASSED: Chassis 2 R0/0: dmiauthd: User 'asomesul' authenticated successfully from 64.104.149.222:58970 and was authorized for netconf over ssh. External groups: PRIV15

### IOS SS :

Sep 28 10:56:02.163: %SEC\_LOGIN-5-LOGIN\_SUCCESS: Login Success [user: asomesul] [Source: 9.4.16.172] [localport: 22] at 10:56:02 UTC Mon Sep 28 2020 Sep 28 10:56:04.183: %SYS-6-LOGOUT: User asomesul has exited tty session 1(9.4.16.172)

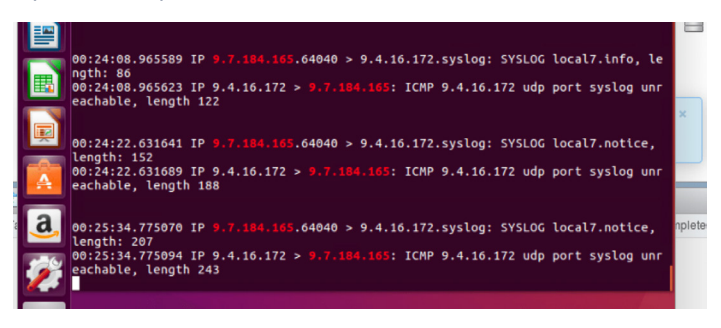

RMI を使用したスタンバイのモニタリング

## アクティブコントローラからのスタンバイパラメータのモニタリング

1. **CISCO-PROCESS-MIB** のサポート:この MIB は、CPU とプロセスの統計情報をモニタするために使用されます。これは、CPU/メモリ情報用です。

### 次の出力例では、index 5 はシャーシ 1、index 6 はシャーシ 2 です。

#\$lk v2c <ip address> public n 0 m 1000 oid cpmProcessEntry.2 SNMP Response: regid 16, errstat 0, erridx 0 cpmProcessEntry.2.5.2890 = linux iosd-imag cpmProcessEntry.2.5.10111 = vman cpmProcessEntry.2.5.11712 = Iman cpmProcessEntry.2.5.13447 = cmand cpmProcessEntry.2.5.17443 = cli\_agent cpmProcessEntry.2.5.21398 = psd cpmProcessEntry.2.5.22986 = smand cpmProcessEntry.2.5.23265 = fman fp image cpmProcessEntry.2.5.23936 = repm cpmProcessEntry.2.5.24412 = plogd cpmProcessEntry.2.5.25914 = cman\_fp cpmProcessEntry.2.5.26655 = hman cpmProcessEntry.2.5.26981 = fman rp cpmProcessEntry.2.5.27625 = dbm cpmProcessEntry.2.6.10140 = vman cpmProcessEntry.2.6.11662 = Iman cpmProcessEntry.2.6.13007 = cmand cpmProcessEntry.2.6.21071 = fman\_fp\_image cpmProcessEntry.2.6.23341 = psd cpmProcessEntry.2.6.23731 = cman fp cpmProcessEntry.2.6.25148 = repm cpmProcessEntry.2.6.25424 = plogd cpmProcessEntry.2.6.26475 = hman cpmProcessEntry.2.6.26796 = fman\_rp cpmProcessEntry.2.6.27369 = dbm cpmProcessEntry.2.6.27660 = cli\_agent cpmProcessEntry.2.6.28153 = linux iosd-imag cpmProcessEntry.2.6.30537 = smand cpmProcessEntry.4.5.2890 = 1 cpmProcessEntry.4.5.10111 = 1 cpmProcessEntry.4.5.11712 = 3 cpmProcessEntry.4.5.13447 = 0 cpmProcessEntry.4.5.17443 = 1 cpmProcessEntry.4.5.21398 = 2 cpmProcessEntry.4.5.22986 = 2 cpmProcessEntry.4.5.23265 = 2 cpmProcessEntry.4.5.23936 = 0 cpmProcessEntry.4.5.24412 = 3 cpmProcessEntry.4.5.25914 = 0 cpmProcessEntry.4.5.26655 = 3 cpmProcessEntry.4.5.26981 = 1 cpmProcessEntry.4.5.27625 = 3 cpmProcessEntry.4.6.10140 = 2

RMI を使用したスタンバイのモニタリング

cpmProcessEntry.4.6.11662 = 2 cpmProcessEntry.4.6.13007 = 2 cpmProcessEntry.4.6.21071 = 3 cpmProcessEntry.4.6.23341 = 3 cpmProcessEntry.4.6.25148 = 3 cpmProcessEntry.4.6.25424 = 1 cpmProcessEntry.4.6.26475 = 1

2. CISCO-LWAPP-HA-MIB のサポート:この MIB は、SSO に関連する HA パラメータをモニタ するために使用されます。

サポート対象フィールド:

9800-HA#\$lk v2c 1.1.1.1 public n 0 m 1000 oid ciscoLwappHaMIB SNMP Response: regid 62, errstat 0, erridx 0 cLMcHaPortName.0 = GigabitEthernet2 cLMcHaPortLocIpAddrType.0 = 1cLMcHaPortLocIp.0 = A9 FE B8 4E cLMcHaPortMask.0 = FF FF FF 00 cLMcHaPortRemoteIpAddrType.0 = 1 cLMcHaPortRemIp.0 = A9 FE B8 4F cLMcHaKeepAliveTimeOut.0 = 100 cLMcHaChassisPriority.0 = 1 cLMcHaClearConfig.0 = 2 cLMcHaKeepAliveRetryCount.0 = 5 cLMcRmiConfigAction.0 = 1 cLMcRmiInterface.0 = Vlan184 cLMcRmiChassisANum.0 = 1 cLMcRmiChassisAlpAddrType.0 = 1 cLMcRmiChassisAlp.0 = 09 07 B8 4E cLMcRmiChassisBNum.0 = 2 cLMcRmiChassisBIpAddrType.0 = 1 cLMcRmiChassisBlp.0 = 09 07 B8 4F cLMcRmiGatewayFailover.0 = 1 cLMcRmiGatewayFailoverInterval.0 = 8

- 3. cLHaPeerHotStandbyEvent のサポート:このオブジェクトは、ピアがホットスタンバイに なったことを表します。
  - a) HA ペアを稼働させます。
  - b) スタンバイをリロードします。
  - c) アクティブから次を実行します。 snmp get v2c *<ip address>* public oid cLHaPeerHotStandbyEvent.0
  - d) スタンバイはホットではないため、アクティブは 0 を返します。
  - e) スタンバイがリロードしてスタンバイがホットになった後は、再び1 に変更されます。

RMI を使用したスタンバイのモニタリング

## スタンバイのリロード後

#snmp get v2c <ip address> public oid cLHaPeerHotStandbyEvent.0
SNMP Response: reqid 31, errstat 0, erridx 0
cLHaPeerHotStandbyEvent.0 = 0

## スタンバイホットへのリロード後

#snmp get v2c <ip address> public oid cLHaPeerHotStandbyEvent.0
SNMP Response: reqid 33, errstat 0, erridx 0
cLHaPeerHotStandbyEvent.0 = 1

- 4. cLHaBulkSyncCompleteEvent のサポート:このオブジェクトは、一括同期が完了した時刻を 表します。
  - a) HA ペアを稼働させます。
  - b) スタンバイをリロードします。
  - c) アクティブから次を実行します。 snmp get *<ip address>* public oid cLHaBulkSyncCompleteEvent.0
  - d) スタンバイはホットではないため、アクティブは 0 を返します。
  - e) スタンバイがリロードされ、スタンバイがホットになった後に、一括同期が再度更新されます。

## スタンバイリロード後

#snmp get <ip address> public oid cLHaBulkSyncCompleteEvent.0
SNMP Response: reqid 30, errstat 0, erridx 0
cLHaBulkSyncCompleteEvent.0 = 0

## スタンバイからスタンバイホットへ

#snmp get v2c <ip address> public oid cLHaBulkSyncCompleteEvent.0
SNMP Response: reqid 32, errstat 0, erridx 0
cLHaBulkSyncCompleteEvent.0 = 1601288785

- 5. show env コマンドを使用して、アクティブおよびスタンバイのセンサーを一覧表示し ます。
  - a) HA システムにイメージをロードします。
  - b) アクティブおよびスタンバイが稼働したら、アクティブで show env all を実行し ます。

**#sh env all** Sensor List: Environmental Monitoring Sensor Location State Reading

RMI を使用したスタンバイのモニタリング

| Temp: BRDTEMP1      | RO     | Normal | 39 Celsius   |
|---------------------|--------|--------|--------------|
| Temp: BRDTEMP2      | RO     | Normal | 36 Celsius   |
| Temp: CPU Die       | RO     | Normal | 47 Celsius   |
| Sthy Tompy BRDTEM   | P1 R0  | Norma  | 1 36 Colsius |
| Stuy leilip. BRDIEW | 11 110 | Norma  | JU CEISIUS   |
| Stby Temp: BRDTEM   | P2 R0  | Normal | 33 Celsius   |

- 6. show env chassis <standby chassis num> r0 コマンドを使用して、スタンバイセンサーを一覧表示します。
  - a) HA システムにイメージをロードします。
  - b) アクティブおよびスタンバイが稼働したら、アクティブで show env chassis <standby chassis num> r0 を実行します。スタンバイからアクティブコントローラのセンサー を表示するには、アクティブシャーシのシャーシ番号を指定して同じコマンドを使用します。

#sh env cha 2 r0
Sensor List: Environmental Monitoring
Sensor Location State Reading
Stby Temp: BRDTEMP1 R0 Normal 35 Celsius
Stby Temp: CPU Die R0 Normal 45 Celsius

- 7. YANG を使用してアクティブおよびスタンバイのセンサーを取得します。
  - a) HA システムにイメージをロードします。
  - b) NETCONF on the CISCO-IOS-XE-environmen-oper を実行します。

### 以下は、この情報を取得するために使用する xpath モジュールです。

Module Cisco-IOS-XE-environment-oper Revision 2019-05-01 Revision Info Added semantic version This module contains a collection of YANG definitions Description for monitoring Environment of a Network Element. Copyright (c) 2015 by Cisco Systems, Inc. All rights reserved. Organization Cisco Systems, Inc. Imports "cisco-semver" http://cisco.com/ns/yang/Cisco-IOS-XE-environment-oper Namespace Prefix environment-ios-xe-oper Namespace Prefixes cisco-semver <a href="http://cisco.com/ns/yang/cisco-semver">http://cisco.com/ns/yang/cisco-semver</a> http://cisco.com/ns/yang/Cisco-IOS-XE-environment-oper environment-ios-xe-oper Modtype module Operations "get"

```
Cisco Catalyst 9800 シリーズ ワイヤレスコントローラ (Cisco IOS XE Bengaluru 17.6) 高可用性 SSO 導入ガイド
```

次に、参考のために yang の出力を示します。

```
Table Record Index 0 = {
[0] state = Normal
[1] current reading = 35
[2] sensor_units = SENSOR_UNIT_CELSIUS
[3] low_critical_threshold = 60
[4] low_normal_threshold = -2147483647
[5] high_normal_threshold = 53
[6] high critical threshold = 60
[7] sensor_name = SENSOR_TYPE_TEMPERATURE
[8] name = Temp: BRDTEMP1
[9] location = R0
}
Table Record Index 1 = {
[0] state = Normal
[1] current reading = 33
[2] sensor_units = SENSOR_UNIT_CELSIUS
[3] low_critical_threshold = 64
[4] low_normal_threshold = -2147483647
[5] high_normal_threshold = 57
[6] high_critical_threshold = 64
[7] sensor_name = SENSOR_TYPE_TEMPERATURE
[8] name = Temp: BRDTEMP2
[9] location = R0
}
Table Record Index 2 = {
[0] state = Normal
[1] current_reading = 45
[2] sensor_units = SENSOR_UNIT_CELSIUS
[3] low_critical_threshold = 104
[4] low_normal_threshold = -2147483647
[5] high_normal_threshold = 93
[6] high_critical_threshold = 104
[7] sensor_name = SENSOR_TYPE_TEMPERATURE
[8] name = Temp: CPU Die
[9] location = R0
}
Table Record Index 3 = {
[0] state = Normal
[1] current_reading = 39
[2] sensor_units = SENSOR_UNIT_CELSIUS
[3] low_critical_threshold = 60
[4] low normal threshold = -2147483647
[5] high_normal_threshold = 53
[6] high_critical_threshold = 60
[7] sensor_name = SENSOR_TYPE_TEMPERATURE
[8] name = Stby Temp: BRDTEMP1
[9] location = R0
}
```

```
Cisco Catalyst 9800 シリーズ ワイヤレスコントローラ (Cisco IOS XE Bengaluru 17.6) 高可用性 SSO 導入ガイド
```

```
Table Record Index 4 = {
[0] state = Normal
[1] current_reading = 36
[2] sensor_units = SENSOR_UNIT_CELSIUS
[3] low_critical_threshold = 64
[4] low normal threshold = -2147483647
[5] high normal threshold = 57
[6] high critical threshold = 64
[7] sensor_name = SENSOR_TYPE_TEMPERATURE
[8] name = Stby Temp: BRDTEMP2
[9] location = R0
}
Table Record Index 5 = {
[0] state = Normal
[1] current reading = 47
[2] sensor_units = SENSOR_UNIT_CELSIUS
[3] low_critical_threshold = 104
[4] low normal threshold = -2147483647
[5] high normal threshold = 93
[6] high critical threshold = 104
[7] sensor_name = SENSOR_TYPE_TEMPERATURE
[8] name = Stby Temp: CPU Die
[9] location = R0
}
```

- 8. snmpwalk を使用して、アクティブおよびスタンバイの電源、ファン、および RP センサーの情報を取得します。
  - a) HA システムにイメージをロードします。
  - b) スタンバイが参加したら、任意の Linux マシンから snmpwalk を実行します。
  - c) CLI **show inventory raw** を実行し、スタンバイとアクティブのセンサーを確認し ます。
  - d) エンティティ MIB およびセンサー MIB で snmpwalk を実行し、電源、ファン、お よび RP センサーが CLI出力の値と一致することを確認します。

次に、参考のために snmpwalk の出力を示します。 SNMPv2-SMI::mib-2.47.1.1.1.1.7.1 = STRING: "Multi Chassis System" SNMPv2-SMI::mib-2.47.1.1.1.1.7.2 = STRING: "Chassis 1" SNMPv2-SMI::mib-2.47.1.1.1.1.7.3 = STRING: "Chassis 1 Power Supply Bay 0" SNMPv2-SMI::mib-2.47.1.1.1.1.7.4 = STRING: "Chassis 1 Power Supply Module 0" SNMPv2-SMI::mib-2.47.1.1.1.1.7.5 = STRING: "Chassis 1 Power Supply Module 0" SNMPv2-SMI::mib-2.47.1.1.1.1.7.6 = STRING: "Vin P0/0" SNMPv2-SMI::mib-2.47.1.1.1.1.7.7 = STRING: "lin P0/1" SNMPv2-SMI::mib-2.47.1.1.1.1.7.8 = STRING: "Vout P0/2"

SNMPv2-SMI::mib-2.47.1.1.1.7.9 = STRING: "Temp1 P0/4" SNMPv2-SMI::mib-2.47.1.1.1.1.7.10 = STRING: "Temp2 P0/5" SNMPv2-SMI::mib-2.47.1.1.1.1.7.11 = STRING: "Temp3 P0/6" SNMPv2-SMI::mib-2.47.1.1.1.1.7.14 = STRING: "Chassis 1 Power Supply 0" SNMPv2-SMI::mib-2.47.1.1.1.1.7.23 = STRING: "Chassis 1 Power Supply Bay 1" SNMPv2-SMI::mib-2.47.1.1.1.1.7.44 = STRING: "Chassis 1 Fan Tray" SNMPv2-SMI::mib-2.47.1.1.1.1.7.55 = STRING: "Chassis 1 Fan 2/0" SNMPv2-SMI::mib-2.47.1.1.1.7.56 = STRING: "Chassis 1 Fan 2/1" SNMPv2-SMI::mib-2.47.1.1.1.7.57 = STRING: "Chassis 1 Fan 2/2" SNMPv2-SMI::mib-2.47.1.1.1.7.58 = STRING: "Chassis 1 Fan 2/3" SNMPv2-SMI::mib-2.47.1.1.1.7.500 = STRING: "Chassis 2" SNMPv2-SMI::mib-2.47.1.1.1.7.501 = STRING: "Chassis 2 Power Supply Bay 0" SNMPv2-SMI::mib-2.47.1.1.1.1.7.502 = STRING: "Chassis 2 Power Supply Module 0" SNMPv2-SMI::mib-2.47.1.1.1.7.503 = STRING: "Stby Vin P0/0" SNMPv2-SMI::mib-2.47.1.1.1.7.504 = STRING: "Stby lin P0/1" SNMPv2-SMI::mib-2.47.1.1.1.7.505 = STRING: "Stby Vout P0/2" SNMPv2-SMI::mib-2.47.1.1.1.7.506 = STRING: "Stby lout P0/3" SNMPv2-SMI::mib-2.47.1.1.1.1.7.507 = STRING: "Stby Temp1 P0/4" SNMPv2-SMI::mib-2.47.1.1.1.1.7.508 = STRING: "Stby Temp2 P0/5" SNMPv2-SMI::mib-2.47.1.1.1.1.7.509 = STRING: "Stby Temp3 P0/6" SNMPv2-SMI::mib-2.47.1.1.1.1.7.512 = STRING: "Chassis 2 Power Supply 0" SNMPv2-SMI::mib-2.47.1.1.1.7.521 = STRING: "Chassis 2 Power Supply Bay 1"

SNMP を使用したアクティブを通したスタンバイコントローラのイン ターフェイスステータス

17.6 では、CISCO\_LWAPP-HA-MIB の stby インターフェイスエントリに関連する次の MIB オブジェクトがサポートされています。

- stbylfIndex
- stbylfName
- stbylfPhysAddress

RMI を使用したスタンバイのモニタリング

- stbyifOperStatus
- stbyifAdminStatus

## アクティブコントローラのワイヤレス管理インターフェイス、冗長性管理インターフェイ ス、およびサービスポート(デバイス管理インターフェイス)で、SNMP を使用できます。

| MIB                        | MIB オブジェ<br>クト | 説明                                                                                                    | OID                           |
|----------------------------|----------------|----------------------------------------------------------------------------------------------------|-------------------------------|
| CISCO-<br>LWAPP-<br>HA-MIB | stbylfTable    | インターフェイスエントリのリスト                                                                                                    | 1.3.6.1.4.1.9.9.843.1.8.1     |
| CISCO-<br>LWAPP-<br>HA-MIB | stbylfEntry    | 特定のインターフェイスに該当する<br>管理情報を含むエントリ                                                                                                    | 1.3.6.1.4.1.9.9.843.1.8.1.1   |
| CISCO-<br>LWAPP-<br>HA-MIB | stbyifIndex    | 各インターフェイスに固有のゼロよ<br>り大きい値。値は、1 から開始され<br>連続的に割り当てられていることが<br>推奨されます。各インターフェイス<br>サブレイヤの値は、エンティティの<br>ネットワーク管理システムの少なく<br>とも 特定の再初期化から次の再初期<br>化まで、一貫性を維持している必要<br>があります。                                                                                                    | 1.3.6.1.4.1.9.9.843.1.8.1.1.1 |
| CISCO-<br>LWAPP-<br>HA-MIB | stbyifName     | インターフェイスのテキスト名この<br>オブジェクトの値は、ローカルデバ<br>イスによって割り当てられたイン<br>ターフェイス名であり、デバイスの<br>コンソールに入力されるコマンドで<br>の使用に適しています。これは、<br>「le0」などのテキスト名、または<br>「1」などの単純なポート番号であ<br>り、デバイスのインターフェイス名<br>指定シンタックスに応じて異なりま<br>す。ifTable 内の複数のエントリが同<br>時に、デバイスにより名前が指定さ<br>れた単一のインターフェイスを表し<br>ている場合、各エントリは同じ値の<br>ifName を持ちます。その他の(プ<br>ロキシされた)デバイス上の特定イ<br>ンターフェイスに関する SNMP ク<br>エリに応答するエージェントの場<br>合、このようなインターフェイスの<br>ifName の値は、プロキシされたデ<br>バイスのローカル名となります。 | 1.3.6.1.4.1.9.9.843.1.8.1.1.2 |

RMI を使用したスタンバイのモニタリング

|                            |                   | 方法でもこのオブジェクトが適用さ<br>れない場合、このオブジェクトには<br>長さが 0 の文字列が格納され<br>ます。                                                                                                    |                                |
|----------------------------|-------------------|----------------------------------------------------------------------------------------------------|--------------------------------|
| CISCO-<br>LWAPP-<br>HA-MIB | stbyifPhysAddress | プロトコルサブレイヤにおけるイン<br>ターフェイスのアドレス。たとえ<br>ば、802.x インターフェイスの場<br>合、通常このオフジェクトは MAC<br>アドレスを含みます。インターフェ<br>イスのメディア固有の MIB は、こ<br>のオブジェクトの値のビット順とバ<br>イト順、および形式を定義していま<br>す。このようなアドレスを持たない<br>インターフェイス(シリアル回線な<br>ど)の場合、このオブジェクトには<br>ゼロ長のオクテット文字列が含まれ<br>ます。                                                                                                    | 1.3.6.1.4.1.9.9.843.1.8.1.1.3  |
| CISCO-<br>LWAPP-<br>HA-MIB | stbyifAdminStatus | インターフェイスの適切な状態。<br>testing(3) 状態は、渡すことができ<br>る動作パケットがないことを示しま<br>す。管理対象システムが初期化され<br>ると、すべてのインターフェイスは<br>ifAdminStatus が down(2) 状態で開<br>始します。明示的な管理アクション<br>の結果として、または管理対象シス<br>テムにより保持されている設定情報<br>に従って、ifAdminStatus は up(1)<br>または testing(3) 状態に変わります<br>(または down(2) 状態を維持し<br>ます)。<br>これは、アクティブの実際の設定に<br>基づいています。<br>(たとえば、管理上ダウンしている場<br>合は 2 に、その他の場合は、アク<br>ティブとスタンバイが 2 になり<br>ます) | 1.3.6.1.4.1.9.9.843.1.8.1.1.4. |
| CISCO-<br>LWAPP-<br>HA-MIB | stbyifOperStatus  | インターフェイスの現在の動作状<br>態。testing(3) 状態は、渡すことが<br>できる動作パケットがないことを示<br>します。ifAdminStatus が down(2)<br>の場合、ifOperStatus は down(2)<br>となります。ifAdminStatus が up(1)<br>に変化した場合、インターフェイス<br>でネットワークトラフィックを送受<br>信できる状態であれば ifOperStatus                                                                                                    | 1.3.6.1.4.1.9.9.843.1.8.1. 1.5 |

RMI を使用したスタンバイのモニタリング

| は up(1) に変わります。インター<br>フェイスが外部アクションを待機し<br>ている場合(シリアル回線が着信接<br>続を待機している場合など)は、<br>ifOperStatus は dormant(5) に変わ<br>ります。インターフェイスが up(1)<br>状態に移行するのを妨げる障害が存<br>在する場合に限り、ifOperStatus は<br>down(2) 状態を維持します。イン<br>ターフェイスのコンポーネント(通<br>常はハードウェア)が欠落している<br>場合、ifOperStatus は notPresent(6)<br>状態を維持します。<br>これは、インターフェイスの実際の |                                                                                                    |  |
|----------------------------------------------------------------------------------------------------|----------------------------------------------------------------------------------------------------|--|
| 小窓に至 ノごより。                                                                                                    | は up(1) に変わります。インター<br>フェイスが外部アクションを待機し<br>ている場合 (シリアル回線が着信接<br>続を待機している場合など) は、<br>ifOperStatus は dormant(5) に変わ<br>ります。インターフェイスが up(1)<br>状態に移行するのを妨げる障害が存<br>在する場合に限り、ifOperStatus は<br>down(2) 状態を維持します。イン<br>ターフェイスのコンポーネント (通<br>常はハードウェア) が欠落している<br>場合、ifOperStatus は notPresent(6)<br>状態を維持します。<br>これは、インターフェイスの実際の<br>状態に基づきます。 |  |
| 仏感に至してより。                                                                                                    | 仏恩に至 ノさより。                                                                                                    |  |

注:MTU、Ifspeed、ifLastChange に関連するスタンバイ インターフェイス データはサポート されていません

次に、スタンバイ インターフェイス エンティティの例を示します。

WLC#snmp get-bulk v2c 111.1.1.215 public n 0 m 1000 oid stbylfEntry SNMP Response: regid 1, errstat 0, erridx 0 stbyifIndex.1 = 1stbyifIndex.2 = 2stbyifIndex.3 = 3stbyifIndex.4 = 4stbyifIndex.5 = 5stbyifIndex.6 = 6stbyifIndex.7 = 7stbyifIndex.8 = 8stbyifIndex.9 = 9stbyifIndex.10 = 10stbyifName.1 = Gi1 stbyifName.2 = Gi0 stbyifName.3 = Vo0 stbyifName.4 = Nu0 stbyifName.5 = VI1 stbyifName.6 = Lo0 stbyifName.7 = VI111 stbyifName.8 = VI333 stbyifName.9 = VI444 stbyifName.10 = VI555 stbyifPhysAddress.1 = 00 0C 29 23 DB 56 stbyifPhysAddress.2 = 00 00 00 00 00 00 00

RMI を使用したスタンバイのモニタリング

```
stbyifPhysAddress.3 =
stbyifPhysAddress.4 =
stbyifPhysAddress.5 = 00 1E 7A 4C 89 FF
stbyifPhysAddress.6 =
stbyifPhysAddress.7 = 00 1E 7A 4C 89 FF
stbyifPhysAddress.8 = 00 1E 7A 4C 89 FF
stbyifPhysAddress.9 = 00 1E 7A 4C 89 FF
stbyifPhysAddress.10 = 00 1E 7A 4C 89 FF
stbyifAdminStatus.1 = 1
stbyifAdminStatus.2 = 2
stbyifAdminStatus.3 = 1
stbyifAdminStatus.4 = 1
stbyifAdminStatus.5 = 1
stbyifAdminStatus.6 = 2
stbyifAdminStatus.7 = 1
stbyifAdminStatus.8 = 1
stbyifAdminStatus.9 = 1
stbyifAdminStatus.10 = 1
stbyifOperStatus.1 = 1
stbyifOperStatus.2 = 2
stbyifOperStatus.3 = 1
stbyifOperStatus.4 = 1
stbyifOperStatus.5 = 1
stbyifOperStatus.6 = 2
stbyifOperStatus.7 = 1
stbyifOperStatus.8 = 2
stbyifOperStatus.9 = 2
stbyifOperStatus.10 = 2
```
Cisco Catalyst 9800 シリーズ ワイヤレスコントローラ (Cisco IOS XE Bengaluru 17.6) 高可用性 SSO 導入ガイド

RMI を使用したスタンバイのモニタリング

## 法的情報

このマニュアルに記載されている仕様および製品に関する情報は、予告なしに変更されることがあります。この マニュアルに記載されている表現、情報、および推奨事項は、すべて正確であると考えていますが、明示的であ れ黙示的であれ、一切の保証の責任を負わないものとします。このマニュアルに記載されている製品の使用は、 すべてユーザー側の責任になります。

対象製品のソフトウェアライセンスおよび限定保証は、製品に添付された『Information Packet』に記載されて います。添付されていない場合には、代理店にご連絡ください。

The Cisco implementation of TCP header compression is an adaptation of a program developed by the University of California, Berkeley (UCB) as part of UCB's public domain version of the UNIX operating system. All rights reserved. Copyright © 1981, Regents of the University of California.

ここに記載されている他のいかなる保証にもよらず、各社のすべてのマニュアルおよびソフトウェアは、障害も 含めて「現状のまま」として提供されます。シスコおよびこれら各社は、商品性の保証、特定目的への準拠の保 証、および権利を侵害しないことに関する保証、あるいは取引過程、使用、取引慣行によって発生する保証をは じめとする、明示されたまたは黙示された一切の保証の責任を負わないものとします。

いかなる場合においても、Cisco およびその供給者は、このマニュアルに適用できるまたは適用できないこと によって、発生する利益の損失やデータの損傷をはじめとする、間接的、派生的、偶発的、あるいは特殊な損害 について、あらゆる可能性が Cisco またはその供給者に知らされていても、それらに対する責任を一切負わな いものとします。

このマニュアルで使用している IP アドレスおよび電話番号は、実際のアドレスおよび電話番号を示すものでは ありません。マニュアル内の例、コマンド出力、ネットワークトポロジ図、およびその他の図は、説明のみを目 的として使用されています。説明の中に実際のアドレスおよび電話番号が使用されていたとしても、それは意図 的なものではなく、偶然の一致によるものです。

ハード コピーおよびソフト コピーの複製は公式版とみなされません。最新版はオンライン版を参照してくだ さい。

Cisco は世界各国 200 箇所にオフィスを開設しています。各オフィスの住所、電話番号、FAX 番号について は、Cisco のウェブサイト <u>www.cisco.com/qo/offices</u> をご覧ください。

## Cisco の商標

Cisco and the Cisco logo are trademarks or registered trademarks of Cisco and/or its affiliates in the U.S. and other countries. To view a list of Cisco trademarks, go to this URL: <u>www.cisco.com/go/trademarks</u>. Third-party trademarks mentioned are the property of their respective owners. The use of the word partner does not imply a partnership relationship between Cisco and any other company. (1110R)

## Cisco 著作権

© 2020 Cisco Systems, Inc. All rights reserved.